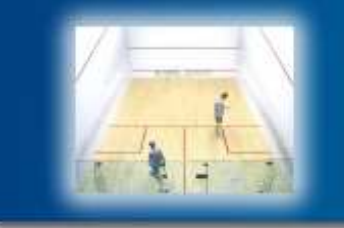

# League Management System NineNil.com

# DISCOVERY SOFTWARE LTD Dynamic Software Solutions

# NineNil Manual

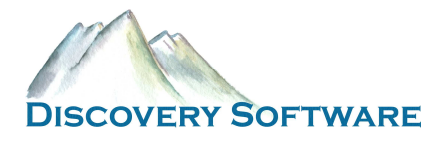

SQUASH LEAGUE MANAGEMENT SYSTEM

# **NineNil Manual**

© Discovery Software Ltd www.discoverysoftware.co.uk 36 Elm Park, Paignton, Devon, TQ3 3QQ, United Kingdom Phone +44 (0)1803 663975 Email info@discoverysoftware.co.uk

# **Table of Contents**

| Setting up NineNil                    | 1  |
|---------------------------------------|----|
| How to Get Started                    | 1  |
| Setting Up Your League                | 3  |
| Divisions                             | 3  |
| Clubs                                 | 5  |
| Teams                                 | 6  |
| Players                               | 7  |
| League Options                        | 8  |
| Dates to Avoid                        | 10 |
| Creating Fixtures                     | 11 |
| <b>Checking for Fixture Conflicts</b> | 13 |
| Running Your League                   | 15 |
| Team Captains                         | 15 |
| Entering Scores                       | 16 |
| Checking Player Eligibility           | 18 |
| Adding Players                        | 19 |
| Club Administrator                    | 20 |
| League Secretary                      | 21 |
| Messages                              | 21 |
| Penalties                             | 22 |
| World View of League                  | 23 |
| Fixtures and score cards              | 23 |
| Division Tables                       | 25 |
| Player Statistics                     | 26 |
| Player Registration Lists             | 27 |

# Chapter

# **Setting up NineNil**

#### What is NineNil and how do I get started?

ineNil is a complete on-line squash league management system designed by players for players. It enables the organisation of the leagues to be conducted on-line via the Internet. NineNil automates the workload traditionally completed by the league organisers.

NineNil provides access to fixtures lists, results, verified score cards, divisional tables, player ranking lists and player statistics. It can be viewed by teams, members, other clubs and the squash world.

For the participating clubs and teams, it is a secure password protected system providing access to league set-up features, player rankings lists and score cards.

#### How to Get Started

When you purchase NineNil, Discovery Software will set up an entry on the Discovery Software website for your squash league or association. By default, the league will be set up with a number of values relating to the start and end of the season and the rules that are to be used with your league. In the examples that follow we will be setting up and using a league for a fictional county called Cameronshire.

To get to this new league we must first navigate to the NineNil Associations page within your Internet browser. In the address bar of your browser type in:

http://www.discoverysoftware.co.uk/NineNilAssocs.asp.

You will see a list of available leagues or associations.

Please note that you must have cookies and JavaScript enabled in your browser for NineNil to work correctly.

|                                                                    | Leag                                                 | ue Management System<br>NíneNíl.com                                                                                                    |
|--------------------------------------------------------------------|------------------------------------------------------|----------------------------------------------------------------------------------------------------|
| NineNil<br>Squash Leagues<br>Buy Now<br>Discovery Home<br>Contacts | Below is a list of registere<br>leagues within them. | ed squash leagues and associations. Click on the association to view or manage the           Squash Leagues/Associations           Cameronshire           Devon SRA           Example Leagues           Oxfordshire SRA Trial Period           Test SRA |

Figure 1 - List of existing squash leagues/associations

Click on the appropriate link to proceed to your league/association. Please note that an association can have any number of leagues, for example, a Mixed League, a Ladies League and a Juniors League. Each of these will be set up separately by Discovery Software.

| Association - Cameronshire                                                                                                    |   |  |  |  |  |  |  |  |
|----------------------------------------------------------------------------------------------------|---|--|--|--|--|--|--|--|
| Test league, used for creating help manual.                                                                                                    |   |  |  |  |  |  |  |  |
| Leagues & Divisions                                                                                                    |   |  |  |  |  |  |  |  |
| Cameronshire Mixed League                                                                                                    |   |  |  |  |  |  |  |  |
| Login as League SecretaryLogin as Club AdministratorLogin as Team CaptainLeague Cameronshire Mixed League Club Team Team PasswordPasswordPasswordLoginLogin                                                                                                    |   |  |  |  |  |  |  |  |
| Cameronshire runs the above league. Click on the divisions links to view the fixtures and tables for that<br>division or click on the blue button menu bar to view fixtures, tables, statistics and rankings. Login as a<br>League Secretary to edit and manage a league. Login as a Club Administrator to change club rankings and<br>nominate players for teams. Login as a Team Captain to add players to club rankings or enter scores. | I |  |  |  |  |  |  |  |

Figure 2 - Access to leagues and login screen for NineNil 'roles'

Discovery Software will provide you an initial password with which you can log onto your league as League Secretary for the first time (or until you change the password). There are three 'roles' within NineNil, the League Secretary who has full access to all League set up and running options, the Club Administrator who can maintain Player Registration Lists (Rankings) and fill out score cards, and the Team Captain who can add players to Player Registration Lists and fill out score cards. We will explore the latter two roles later in the manual but for now you should type in the password you have been given in the League Secretary password textbox and click on the Login button.

#### **Setting Up Your League**

Once you have logged on as the League Secretary you will be presented with the various league setup options in addition to the functions needed to manage your league while it is running during the season.

|                                                                          | League                 | e Setuj            | o - Can      | neronsk         | nire                            |                    |        |     |
|--------------------------------------------------------------------------|------------------------|--------------------|--------------|-----------------|---------------------------------|--------------------|--------|-----|
| isions<br>tures)<br>Clut<br>(Team<br>Playe<br>Ck For<br>Victing<br>tures | os<br>Is &<br>To Avoid | League<br>Settings | Per          | nage<br>nalties | League<br>Secretary<br>Messages |                    | S      | gou |
|                                                                          | Cameronshire - Ca      | meron              | shire Mi     | xed Lea         | gue - Div                       | isions             |        |     |
|                                                                          |                        | Setu               | p Optio      | ns              |                                 |                    |        |     |
|                                                                          | Division Name          | Rank               | No.<br>Teams | No.<br>Promoted | No.<br>Relegated                | Repeat<br>Fixtures |        |     |
|                                                                          |                        | 1 🗸                | 1 💌          | 0 💌             | 0 🖌                             | No 💌               |        |     |
| Add Division<br>(s) - up to 5                                            |                        | 1 💌                | 1 💌          | 0 💌             | 0 💌                             | No 💌               | Add    |     |
| at a time                                                                |                        | 1 💌                | 1 💌          | 0 💌             | 0 💌                             | No 💌               |        |     |
|                                                                          |                        | 1 💌                | 1 💌          | 0 💌             | 0 💌                             | No 💌               |        |     |
|                                                                          |                        | 1 💌                | 1 💌          | 0 💌             | 0 💌                             | No 💌               |        |     |
| Remove<br>Division                                                       | *                      |                    |              |                 |                                 |                    | Delete |     |
| Modify<br>Division                                                       |                        | 1 💌                | 1 💌          | 0 💌             | 0 💌                             | No 💌               | Modify |     |

Figure 3 - League Secretary options and divisions entry form

The figure above illustrates the options available to the League Secretary. These are accessed by clicking on the blue and red buttons. Each of these options will be discussed within this chapter.

#### **Divisions**

The first screen you will see will be the Division entry form. Here, you can add, modify or delete Divisions from your league. You can add up to five divisions at a time using this form. Figure 4 shows how to add four new Divisions called 'Premier Division', 'Division 1', 'Division 2 South' and 'Division 2 North'. Use the rank drop-down lists to define the relative order of the Divisions. In this example, the Premier League is the top league so it has a ranking of 1. Division 1 is the next highest, so it has a rank of 2. There are two Division 2 divisions, North and South. Each has the same rank of 3.

| League Setup - Cameronshire                                                                                                    |                  |      |              |                 |                  |                    |        |  |  |
|----------------------------------------------------------------------------------------------------|------------------|------|--------------|-----------------|------------------|--------------------|--------|--|--|
| Divisions<br>(Fixtures)     Clubs<br>(Teams &<br>Players)     Dates<br>To Avoid     League<br>Settings     Manage<br>Penalties     League<br>Secretary<br>Messages     Logo       Check For<br>Conflicting<br>Fixtures     Image     Image </td |                  |      |              |                 |                  |                    |        |  |  |
| Cameronshire - Cameronshire Mixed League - Divisions                                                                                                    |                  |      |              |                 |                  |                    |        |  |  |
|                                                                                                    |                  | Setu | o Optio      | าร              |                  |                    |        |  |  |
|                                                                                                    | Division Name    | Rank | No.<br>Teams | No.<br>Promoted | No.<br>Relegated | Repeat<br>Fixtures |        |  |  |
|                                                                                                    | Premier Division | 1 💌  | 8 💌          | 0 💌             | 2 💌              | No 💌               |        |  |  |
| Add Division<br>(s) - up to 5                                                                                                    | Division 1       | 2 💌  | 8 💌          | 2 💌             | 2 💌              | No 💌               | Add    |  |  |
| at a time                                                                                                    | Division 2 South | 3 💌  | 8 💌          | 1 💌             | 0 💌              | No 💌               |        |  |  |
|                                                                                                    | Division 2 North | 3 💌  | 8 💌          | 0 🗸             | 0 💌              | No 💌               |        |  |  |
|                                                                                                    |                  | 1 💌  | 1 💌          | 0 💌             | 0 💌              | No 💌               |        |  |  |
| Remove<br>Division                                                                                                    | <b>~</b>         |      |              |                 |                  |                    | Delete |  |  |
| Modify<br>Division                                                                                                    |                  | 1 💌  | 1 💌          | 0 💌             | 0 💌              | No 💌               | Modify |  |  |

Figure 4 - Adding four new divisions

You should also specify the number of teams in each Division and how many teams are promoted and relegated at the end of the season. The final option is to define whether the fixtures are to be repeated in the Division. For example, if your league had a small premier division you may wish to repeat all of the home and away fixtures to so that each team plays every other team four times in a season.

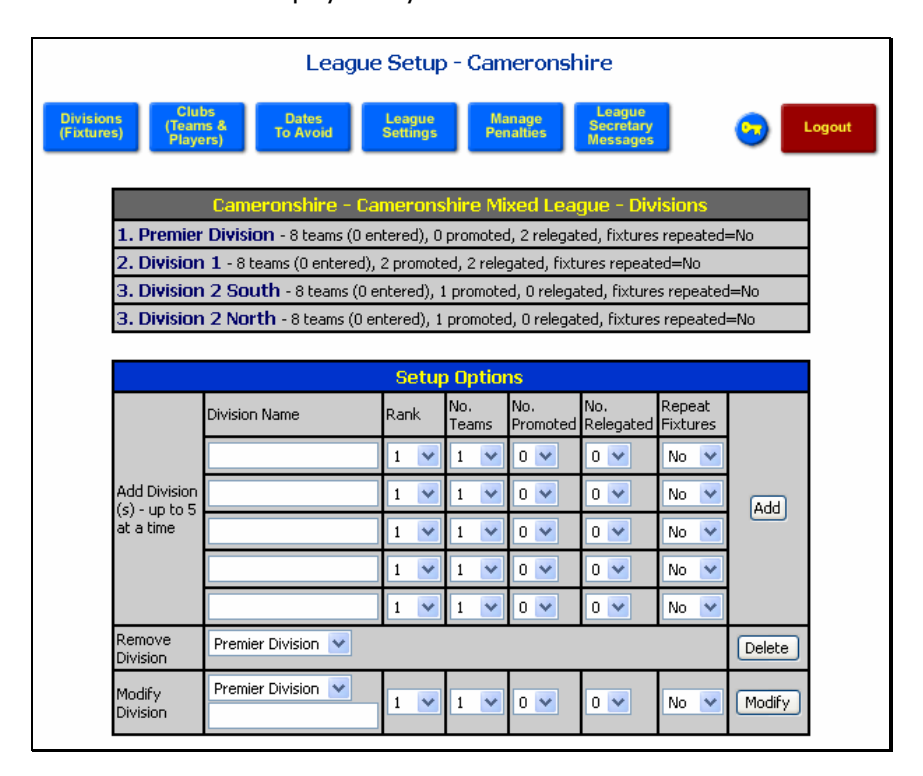

#### Figure 5 - Added divisions

Once you have added some divisions you will see that they are now listed under the Divisions table. You can also now delete a Division by selecting the Division from the Remove Division drop-down list and then clicking

on the Delete button. To modify a Division, select the Division from the Modify Division drop-down list and then edit the options that you wish to modify. You can change the name of the Division by entering the new name in the textbox below the drop-down list. Once you have changed the items you wish to modify, click on the Modify button to save the changes.

The following section describes how you can add clubs and teams to your league. When you have assigned the appropriate number of teams to each Division you will notice that the Division entry form also allows you create, view and clear fixtures for each Division and to check the fixtures for any potential conflicts. This will be described in the Create Fixtures section.

#### Clubs

To access the Clubs page click on the 'Clubs (Teams & Players)' blue button. The Clubs entry page works in the same way as the Divisions entry page, with five addition rows and remove and modify options.

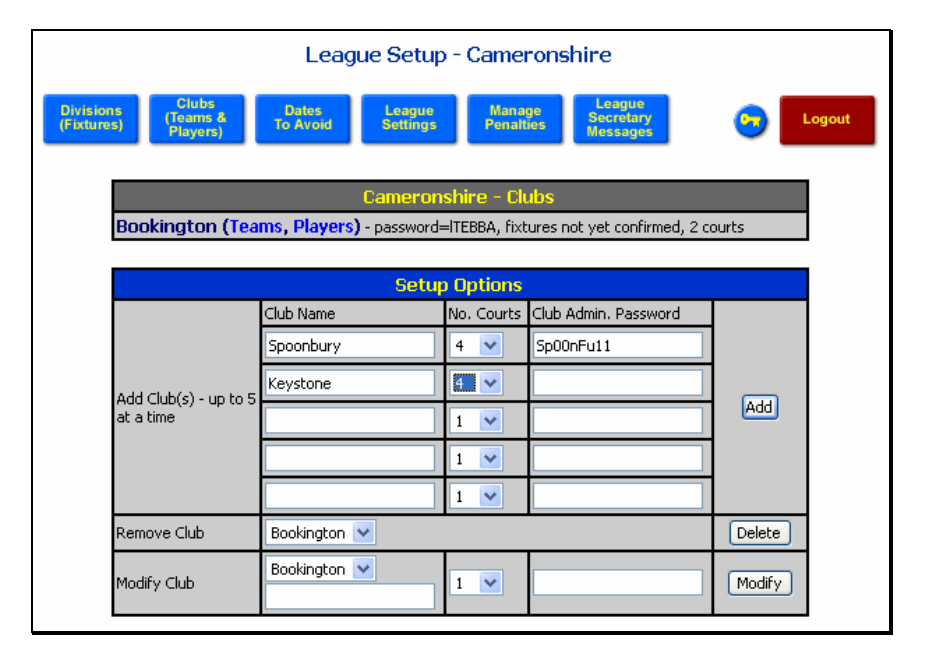

Figure 6 - Adding, removing and modifying Clubs

The figure above shows one Club (Bookington) already added and the additions of two new Clubs (Spoonbury and Keystone). The options for a new Club include the name, the number of courts available at that club and the password for the Club Administrator. The number of courts is used when checking for possible fixture conflicts. This process assumes that each fixture requires two courts. Therefore, if a club has 3 teams playing at home on a particular day but only has 4 courts, this will register as a conflict. The League Secretary would then manually change one of the fixtures to another day.

If you leave the password textbox empty then NineNil will automatically create a password for you using a random selection of upper and lowercase characters. The League Secretary, Club Administrators and Team Captains can change their passwords at any time when they are logged on (see Chapter 2, Fugure 19).

When clubs are added to the system, links (adjacent to the club name) are provided to enable the addition of teams and players to those clubs (see in Figure 6, in brackets next to Bookington).

#### Teams

| Clubs<br>(Teams &<br>Players) | Dates<br>o Avoid League Manage Penalties Leagu<br>Sected Messad     | ary<br>ges                                                                                                    | Logout                                                                                                    |                                                                                                    |
|-------------------------------|---------------------------------------------------------------------|----------------------------------------------------------------------------------------------------|----------------------------------------------------------------------------------------------------|----------------------------------------------------------------------------------------------------|
| <b>rington 1 -</b> Prem       | Cameronshire - Bookington - Teams                                   |                                                                                                    |                                                                                                    |                                                                                                    |
| angeon a rion                 | ier Division, play day - Monday, password=sICHJW                    | _                                                                                                    |                                                                                                    |                                                                                                    |
|                               | Setup Options                                                       |                                                                                                    |                                                                                                    |                                                                                                    |
| lame                          | Division                                                            | Preferred Day                                                                                                    | Team Captain Password                                                                                                    |                                                                                                    |
| igton 2                       | Cameronshire Mixed League - Premier Division 💌                      | Monday 🛛 🔽                                                                                                    |                                                                                                    |                                                                                                    |
| igton 3                       | Cameronshire Mixed League - Division 1 🛛 📝                          | Tuesday 💉                                                                                                    |                                                                                                    |                                                                                                    |
| igton 4                       | Cameronshire Mixed League - Division 1 🛛 👻                          | Tuesday 🚽 🔽                                                                                                    |                                                                                                    | Add                                                                                                    |
| gton 5                        | Cameronshire Mixed League - Division 2 South 👻                      | Wednesday 🐱                                                                                                    |                                                                                                    |                                                                                                    |
|                               | Cameronshire Mixed League - Premier Division 💌                      | Monday 💌                                                                                                    |                                                                                                    |                                                                                                    |
| ngton 1 💌                     |                                                                     |                                                                                                    |                                                                                                    | Delete                                                                                                    |
| ngton 1 💌                     | Cameronshire Mixed League - Premier Division 💌                      | Monday 💌                                                                                                    |                                                                                                    | Modify                                                                                                    |
|                               | ame<br>gton 2<br>gton 3<br>gton 4<br>gton 5<br>gton 1 v<br>gton 1 v | Setup Options         ame       Division         gton 2       Cameronshire Mixed League - Premier Division V         gton 3       Cameronshire Mixed League - Division 1         gton 4       Cameronshire Mixed League - Division 1         gton 5       Cameronshire Mixed League - Division 2 South V         gton 1       Cameronshire Mixed League - Premier Division         gton 1       Cameronshire Mixed League - Premier Division | Setup Options       ame     Division     Preferred Day       gton 2     Cameronshire Mixed League - Premier Division V     Monday V       gton 3     Cameronshire Mixed League - Division 1     Tuesday V       gton 4     Cameronshire Mixed League - Division 1     Tuesday V       gton 5     Cameronshire Mixed League - Division 2 South V     Wednesday V       gton 1     Cameronshire Mixed League - Premier Division V     Monday V | Setup Options         ame       Division       Preferred Day       Team Captain Password         gton 2       Cameronshire Mixed League - Premier Division       Monday <ul> <li>Cameronshire Mixed League - Division 1</li> <li>Tuesday</li> <li>Cameronshire Mixed League - Division 1</li> <li>Tuesday</li> <li>Cameronshire Mixed League - Division 2 South</li> <li>Wednesday</li> <li>Cameronshire Mixed League - Premier Division</li> <li>Monday</li> <li>Cameronshire Mixed League - Premier Division</li> <li>Monday</li> <li>Cameronshire Mixed League - Premier Division</li> <li>Monday</li> <li>Cameronshire Mixed League - Premier Division</li> <li>Monday</li> <li>Cameronshire Mixed League - Premier Division</li> <li>Monday</li> <li>Cameronshire Mixed League - Premier Division</li> </ul> |

#### Figure 7 - Adding, removing and modifying Teams

Each club can have a number of Teams playing for it. Each Team may have it's own name but would commonly be the club name followed by a number indicating its rank within the club. The figure above shows the addition of some Teams for the Bookington club. For each Team you should specify the Division that it is to play in for the upcoming season. You should also select the preferred day for playing home matches. This day is used when creating the fixtures. A useful tip is that if you have two teams from one club playing in the same division then you should select the same preferred day for these teams. This pairing will inform the fixture creation procedure that the two teams should not play at home on the same date.

As with the Club set up, if you leave the password textbox empty then NineNil will automatically create the password for you.

An additional blue button is displayed on the Team entry page. This allows you to go directly to the Players entry page for this club, rather than navigating via the club page again. Similarly, there is a blue button on the Players page providing a link back to the Team page.

|                                                   | League Setup - Cameronshire                      |                |            |             |           |                 |                                 |                    |          |       |
|---------------------------------------------------|--------------------------------------------------|----------------|------------|-------------|-----------|-----------------|---------------------------------|--------------------|----------|-------|
| Divisions<br>(Fixtures)<br>Clui<br>(Team<br>Playe | os Dates<br>Is & To Avoid                        | Leag<br>Settin | jue<br>ngs |             | Ma<br>Per | nage<br>alties  | League<br>Secretary<br>Messages |                    | <u> </u> | ogout |
|                                                   | Cameronshire - Ca                                | mer            | ons        | hire        | Mi        | xed Lea         | gue - Div                       | isions             |          |       |
| 1. Premier<br>Bookin                              | Division - 8 teams (2 er                         | nterec<br>on 2 | l), O      | prom        | oteo      | l, 2 relegat    | ed, fixtures                    | repeated:          | =No      |       |
| 2. Division<br>Bookin                             | 1 - 8 teams (2 entered),<br>gton 3 Bookingto     | 2 pro<br>on 4  | mote       | ed, 2       | rele      | gated, fixtu    | ures repeati                    | ed=No              |          |       |
| 3. Division<br>Bookin                             | 1 <b>2 South</b> - 8 teams (1 e<br><b>gton 5</b> | ntere          | d), 1      | l pror      | note      | d, 0 relega     | ted, fixture                    | s repeated         | l=No     |       |
| 3. Division                                       | <b>2 North</b> - 8 teams (0 er                   | nterec         | f), 1      | prom        | iotea     | d, O relegat    | ed, fixtures                    | ; repeated         | =No      |       |
|                                                   |                                                  | Se             | tup        | o Op        | tior      | าร              |                                 |                    |          |       |
|                                                   | Division Name                                    | Rani           | <          | No.<br>Tear | ns        | No.<br>Promoted | No.<br>Relegated                | Repeat<br>Fixtures |          |       |
|                                                   |                                                  | 1              | ~          | 1           | *         | 0 💌             | 0 💌                             | No 💌               |          |       |
| Add Division<br>(s) - up to 5                     |                                                  | 1              | *          | 1           | *         | 0 💙             | 0                               | No 💌               | Add      |       |
| at a time                                         |                                                  | 1              | ~          | 1           | ~         | 0 💙             | 0 💙                             | No 💌               |          |       |
|                                                   |                                                  | 1              | *          | 1           | ~         | 0 💙             | 0 💙                             | No 💌               |          |       |
|                                                   |                                                  | 1              | ~          | 1           | ~         | 0 💌             | 0 💌                             | No 💌               |          |       |
| Remove<br>Division                                | Premier Division 💌                               |                |            |             |           |                 |                                 |                    | Delete   |       |
| Modify<br>Division                                | Premier Division 💌                               | 1              | ~          | 1           | ~         | 0 💌             | 0 💌                             | No 💌               | Modify   |       |

Figure 8 - Division view showing added teams

After adding teams to particular divisions, these teams will now appear on the Divisions entry page as shown above. This view lets you see how many and which teams have been added to each division.

#### **Players**

Adding Players is again similar to the previous items. Players should be placed in their rank order within their club. The rank is defined using the Rank drop-down list which allows you to place a Player at the bottom or top of the ranking list or above a previously entered named player. In the example shown in Figure 9, the first four players are added to the bottom of the ranking list in turn, while Neville Martins is added above Kevin Upton.

You can also use the Nominated Team drop-down list to assign or nominate a player to a team. Each team should have 5 players nominated to it before the season begins. These are the players that are expected to play for the team in every fixture (nominated players should play for the team at least 3<sup>\*</sup> times in each half of the season). Players do not need to be nominated to a team. These players are still part of the rankings of the club and may be available to play for any team as substitutes. The string order of each nominated player is determined by their relative ranking within their team, i.e. the highest ranking nominated player for Bookington 1 will play at string 1, the next highest at string 2 and so on.

The Squash Membership Numbers and Telephone Numbers are optional entries and are provided simply for information if required.

<sup>&</sup>lt;sup>\*</sup> This number can be changed by the League Secretary to fit in with league rules (see the League Options section).

|                                        |                                        | League Setup                                     | - Cameronshir                                          | e                                 |               |        |
|----------------------------------------|----------------------------------------|--------------------------------------------------|--------------------------------------------------------|-----------------------------------|---------------|--------|
| Divisio<br>(Fixture<br>Go To C<br>Team | ns<br>es) (Teams &<br>Players)<br>Slub | Dates<br>To Avoid Settings                       | Manage<br>Penalties<br>M                               | League<br>ecretary<br>essages     | Go Logo       | at     |
|                                        | 1. Frank Jones -<br>999999             | Cameronshire - Bo<br>Nominated to Bookington 1 ( | <mark>ookington - Play</mark><br>(String 1), Member. N | B <b>rs</b><br>um. 123456, Tel. 1 | 01999         |        |
|                                        | 2. Kevin Upton -                       | Not nominated for team, Mem                      | ber. Num. , Tel.<br>up Options                         |                                   |               |        |
|                                        | Player Name                            | Rank                                             | Nominated Team                                         | England Squash<br>Membership No.  | Telephone No. |        |
| A 44                                   | Hugh Gibbs                             | At Bottom                                        | Bookington 1 🛛 👻                                       |                                   |               |        |
| Player                                 | Phil Gibbs                             | At Bottom                                        | Bookington 1 👻                                         |                                   |               | add    |
| to 5 at                                | Steve Trotter                          | At Bottom 💌                                      | Not nominated 💌                                        |                                   |               |        |
| a ume                                  | Mark Wood                              | At Bottom                                        | Bookington 2 💌                                         |                                   |               |        |
|                                        | Neville Martins                        | Above Kevin Upton 💌                              | Bookington 1                                           |                                   |               |        |
| Remove<br>Player                       | Frank Jones 💌                          |                                                  |                                                        |                                   |               | Delete |
| Modify<br>Player                       | Frank Jones 💌                          | At Bottom                                        | Not nominated 💌                                        |                                   |               | Modify |

Figure 9 - Adding, removing and modifying players

As players are added the team entry page will be modified to show the players nominated per team, as shown below.

| League Setup - Cameronshire                                                                                                    |  |  |  |  |  |  |  |  |  |  |
|----------------------------------------------------------------------------------------------------|--|--|--|--|--|--|--|--|--|--|
| Divisions<br>(Fixtures)     Clubs<br>(Teame &<br>Players)     Dates<br>To Avoid     League<br>Settings     Manage<br>Penalties     League<br>Secretary<br>Messages     League<br>League       Go To Club<br>Players     Go To Club |  |  |  |  |  |  |  |  |  |  |
| Cameronshire - Bookington - Teams           Bookington 1 - Premier Division, play day - Monday, password=sICHJW           1. Frank Jones         2. Kevin Pool           3. Neville Martins         4. Hundh Gibbs                 |  |  |  |  |  |  |  |  |  |  |
| 5. Phil Gibbs                                                                                                    |  |  |  |  |  |  |  |  |  |  |
| Buokington 2 - Premier Division, play day - Monday, password=srDUnx     I. Mark Wood                                                                                                    |  |  |  |  |  |  |  |  |  |  |
| Bookington 3 - Division 1, play day - Tuesday, password=gOghoC                                                                                                    |  |  |  |  |  |  |  |  |  |  |
| Bookington 4 - Division 1, play day - Tuesday, password=wTCAUH                                                                                                    |  |  |  |  |  |  |  |  |  |  |
| Bookington 5 - Division 2 South, play day - Wednesday, password=PTOxzM                                                                                                    |  |  |  |  |  |  |  |  |  |  |

Figure 10 - Team view showing nominated players

As the League Secretary you can change ranking lists of any club as you wish. A Club Administrator can only change the ranking list for their own club and the times within which they can change nominations and ranking orders can be restricted to certain periods within the season.

Please note that it is normally the job of the Club Administrator to maintain the Player Registration Lists.

#### **League Options**

There are a number of options relating to the season dates and rules that are applied that can be altered by the League Secretary. Figure 11 shows the options that are available.

| League optional Cameronanii e Mixed League                                                                                                    |            |
|----------------------------------------------------------------------------------------------------|------------|
| Season Start Date *                                                                                                    | 11/09/2005 |
| First Half End Date *                                                                                                    | 25/12/2005 |
| Second Half Start Date *                                                                                                    | 08/01/2006 |
| Season End Date *                                                                                                    | 02/04/2006 |
| Nominations In By Date                                                                                                    | 05/09/2005 |
| Fixtures Confirmed By Date                                                                                                    | 12/08/2005 |
| Player Registration List Change Week 1 - Start *                                                                                                    | 23/10/2005 |
| Player Registration List Change Week 1 - End *                                                                                                    | 30/10/2005 |
| Player Registration List Change Week 2 - Start *                                                                                                    | 19/02/2006 |
| Player Registration List Change Week 2 - End *                                                                                                    | 26/02/2006 |
| Nomination Change Week - Start *                                                                                                    | 01/01/2006 |
| Nomination Change Week - End *                                                                                                    | 08/01/2006 |
| Do not allow same club teams to play each other within the last ? matches (zero value<br>means this rule is ignored).                                  | 4 💌        |
| Number of matches that must be played by a nominated player per half season (zero value<br>means this rule is ignored).                                | 3 💌        |
| Number of matches a player is allowed to play in higher divisions, per half season, before<br>being team-tied (zero value means this rule is ignored). | 3 💌        |
| Number of matches at end of season where the infrequent player rule applies (zero value<br>means this rule is ignored).                                | 4 💌        |
| Number of matches below which a player is considered to be an infrequent player (zero                                                                  | 3 👻        |

#### League Setup - Cameronshire

\* - All dates marked with an asterix must be a Sunday.

#### Figure 11 - League options

A typical season is split into two halves. Within each half all teams play each other once. The dates which define the two halves must always start on a Sunday as should other dates marked with an asterix (see Figure 11). These latter dates define periods in the season when Club Administrators can change ranking positions or change rankings and nominations. The two remaining dates relate to deadlines when nominated players should be registered and when fixtures should be agreed by. A one point per week or part week penalty is applied for late nominations and a five point per week or part week penalty is applied for late fixture confirmation.

To change a date you need to click on the calendar icon and then use the calendar tool that pops up as shown below.

| < l                            | uly |      | ~    | 200   | 5   | \$⊳  |  |
|--------------------------------|-----|------|------|-------|-----|------|--|
| Mon                            | Tue | Wed  | Thu  | Fri   | Sat | Sun  |  |
| 27                             | 28  | 29   | 30   | 1     | 2   | 3    |  |
| 4                              | 5   | 6    | 7    | 8     | 9   | 10   |  |
| 11                             | 12  | 13   | 14   | 15    | 16  | 17   |  |
| 18                             | 19  | 20   | 21   | 22    | 23  | 24   |  |
| 25                             | 26  | 27   | 28   | 29    | 30  | 31   |  |
| 1                              | 2   | 3    | 4    | 5     | 6   | 7    |  |
| Click outside calendar to hide |     |      |      |       |     |      |  |
| Toda                           | у т | oday | 28/0 | 7/200 | 5   | None |  |

Figure 12 - Calendar pop up window

To insert a date you can change a month by clicking on the left or right buttons or select the month from the drop-down list. To change the year, click on the up or down arrow button. To finish, click on the date that you require.

The remaining options A – E relate to a number of rules that can be applied to your league.

- **A** Place in here the number of weeks at the end of the season when teams from the same club are not allowed to play each other. Make the value zero if you do not wish to include this rule.
- **B** Select the number of matches that each nominated player should play in each half of the season.
- **C** Players can play for other teams from their club, in higher divisions. However, once they have played for other teams a certain number of times. They are not allowed to then play for the lower team. Select the number of times or zero if the rule is not required
- **D** and **E** The final two options relate to the infrequent player rule, which is best described with an example. In the last *4* matches of the season players must have played for their team *3* times. Those satisfying this criteria play in order at the top string places in their team. Those not satisfying the criteria must play below those that do, but in their own relative ranking order. You should make both values equal to zero to not apply this rule or select a value in option D for the number of weeks and a value in E for the number of matches played.

#### **Dates to Avoid**

When creating fixtures for a season there may be periods during the season when you might not want fixtures, for example when teams are participating in cup weeks or when clubs have specials days such as Valentine's Day. You can specify these periods in NineNil by clicking on the 'Dates to Avoid' blue button.

|                                           |                                                                        | League Setup - Camer                                                        | onshire                                              |                                                  |        |
|-------------------------------------------|------------------------------------------------------------------------|-----------------------------------------------------------------------------|------------------------------------------------------|--------------------------------------------------|--------|
| Divisions<br>(Fixtures)                   | Clubs<br>(Teams & Da<br>Players) To A                                  | tes League Manag<br>wold Settings Penalti                                   | e League<br>Secretary<br>Messages                    | Go Log                                           | out    |
| Ι                                         |                                                                        | Cameronshire - Avoid                                                        | Dates                                                |                                                  |        |
|                                           |                                                                        | Setup Options                                                               | <b>1</b> /2                                          | ur                                               | 5.     |
|                                           | Reason                                                                 | League or Club                                                              | Start Date                                           | End Date                                         |        |
|                                           | Cup Week                                                               | Cameronshire Mixed League 💌                                                 | 16/10/2005                                           | 23/10/2005                                       |        |
| Add<br>AvoidDate                          | Valentines Night Booking                                               | Bookington 💌                                                                | 14/02/2006                                           | 15/02/2006                                       |        |
| (s) - up to<br>5 at a                     |                                                                        | Cameronshire Mixed League 💌                                                 | None                                                 | None                                             | Add    |
| time                                      |                                                                        | Cameronshire Mixed League 💌                                                 | None 🧰                                               | None                                             |        |
|                                           |                                                                        | Cameronshire Mixed League 💌                                                 | None                                                 | None                                             |        |
| Remove<br>AvoidDate                       |                                                                        | 20                                                                          | 20.<br>20.                                           |                                                  | Delete |
| Modify<br>AvoidDate                       |                                                                        | Cameronshire Mixed League 💌                                                 | None                                                 | None                                             | Modify |
| tssign weei<br>automatical<br>he individu | is (starting on a Sunday) to<br>ly avoid the weeks but you<br>al days. | n a league and assign days to parti<br>will need to click on 'Check for Con | cular clubs. N.B. The f<br>flicting Fixtures' to see | ixture creation will<br>a fixtures that coincide | with   |

Figure 13 - Adding, removing and modifying dates to avoid

Any weeks that should be avoided by all teams should be assigned to the League using the 'League or Club' drop-down list. The dates for a week gap should start and end on a Sunday.

Single days for a particular club should be assigned to that club by selecting the club from the 'League or Club' drop-down list.

Please note that all specified weeks are automatically avoided by the automatic fixture creation process. However, the single club dates are not. You can check whether fixtures conflict with these dates by using the Check for conflicting fixtures blue button after you have created the fixtures.

#### **Creating Fixtures**

Once you have added all of the required divisions, teams, dates to avoid and league dates you are ready to create the fixtures for the league. On the Divisions page you will now see 'Create Fixtures' links as shown in Figure 14. Clicking on these links will initiate the fixture creation and the resulting page will show the fixtures for that division. Repeat this process for each of the divisions in your league.

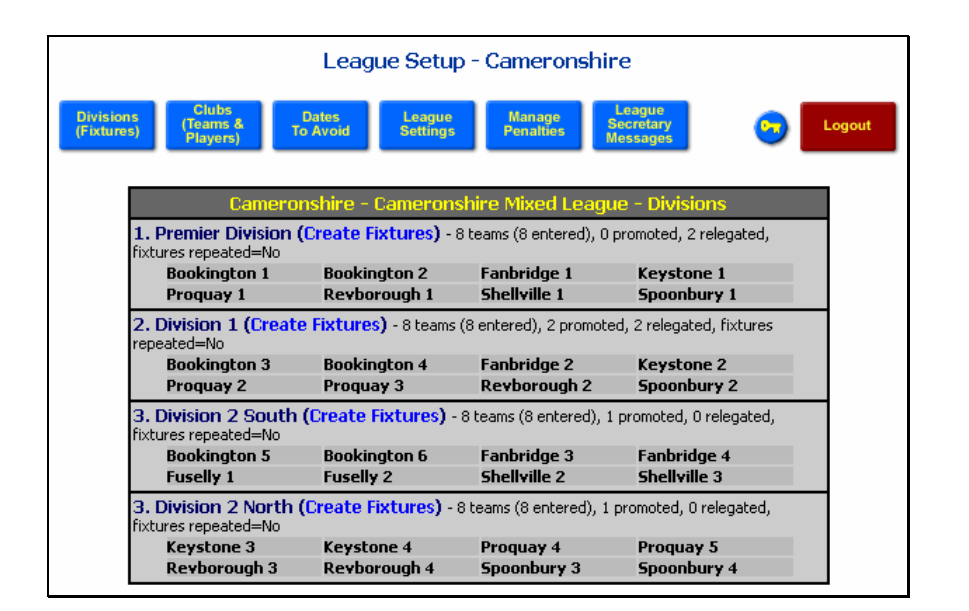

Figure 14 - Create Fixture links are available once all of the teams have been added to the divisions

|                                                          |            | League        | e Setup -          | Camerons               | shire                           |              |        |
|----------------------------------------------------------|------------|---------------|--------------------|------------------------|---------------------------------|--------------|--------|
| Divisions<br>(Fixtures)<br>Clubs<br>(Teams &<br>Players) | Da<br>To A | ites<br>Avoid | League<br>Settings | Manage<br>Penalties    | League<br>Secretary<br>Messages | 0            | Logout |
|                                                          | Сал        | neronshi      | re - Prem          | ier Division ·         | - Fixtures                      |              |        |
| Mon 12 Sep 2005 19:30                                    |            | 5             | hellville 1 v      | /ersus <b>Spoonbu</b>  | ıry 1                           | Check Eligit | bility |
| Mon 12 Sep 2005 19:30                                    |            | Boo           | okington 2         | versus <b>Bookin</b> g | yton 1                          | Check Eligit | bility |
| Tue 13 Sep 2005 19:30                                    |            | I             | (eystone 1         | versus <b>Proqua</b>   | iy 1                            | Check Eligit | bility |
| Tue 13 Sep 2005 19:30                                    |            | Re            | vborough           | 1 versus Fanbri        | idge 1                          | Check Eligit | bility |
| Mon 26 Sep 2005 19:30                                    |            | Bo            | okington           | 1 versus Keysta        | one 1                           | Check Eligit | bility |
| Mon 26 Sep 2005 19:30                                    |            | F             | anbridge 1         | versus <b>Shellvi</b>  | lle 1                           | Check Eligit | bility |

Figure 15 - Automatically created fixtures. Only the first few fixtures are shown

|      | Tue 14 Mar 2006 19:30              | Keystone 1               | versus Fanbridge 1    |          | Check Eligibility |        |
|------|------------------------------------|--------------------------|-----------------------|----------|-------------------|--------|
|      | Tue 14 Mar 2006 19:30              | Revborough :             | Check Eligibility     |          |                   |        |
|      | Background colour in               | ndicates that fixture da | te has been rearrange | d by the | League Secretary. |        |
|      |                                    | Setup                    | Options               |          |                   |        |
| Sele | t Fixture                          |                          | Choose New Date       | Choose   | New Time          | Action |
| Mor  | n 12 Sep 2005 19:30 - Shellville 1 | v Spoonbury 1 🛛 💌        | None                  | 19 💌     | 30 🔽              | Modify |

Figure 16 - Last few fixtures plus control panel to edit the fixture date and time if necessary

The fixtures are displayed as a long list in chronological order. At the bottom of the list you there is a control panel that you may use to change the date and time of the fixture if you wish. To do this simply select the fixture from the drop-down list, enter a new date and/or time and then click on the Modify button. This updated fixture will then have a pink background to highlight the fact that it has changed. The club administrators will also see this changed background colour when they log onto the system.

If you return to the Divisions page, by clicking on the 'Divisions (Fixtures)' blue button, you will now notice that the links have changed. You can click on the Fixtures link to simply view the fixtures or you can click on

the Clear Fixtures link to remove the fixtures. You may wish to remove the fixtures if you need to change a preferred home day for a team or if you need to remove or add a team before the season begins.

|                                                                             | League Setup                          | o - Cameronshir                | e                               |       |
|-----------------------------------------------------------------------------|---------------------------------------|--------------------------------|---------------------------------|-------|
| risions Clubs<br>(Teams & Te<br>Players) Te<br>ick For<br>flicting<br>tures | Dates<br>• Avoid Settings             | Manage<br>Penalties N          | League<br>lecretary<br>lessages | Logou |
| Cameror                                                                     | nshire - Camerons                     | shire Mixed Leagu              | e - Divisions                   |       |
| <ol> <li>Premier Division (<br/>relegated, fixtures repeated)</li> </ol>    | Fixtures, Clear Fixt<br>ted=No        | :ures) - 8 teams (8 enl        | tered), 0 promoted, 2           |       |
| Bookington 1<br>Proquay 1                                                   | Bookington 2<br>Revborough 1          | Fanbridge 1<br>Shellville 1    | Keystone 1<br>Spoonbury 1       |       |
| 2. Division 1 (Fixture<br>fixtures repeated=No                              | es, Clear Fixtures)                   | - 8 teams (8 entered), 2       | 2 promoted, 2 relegated,        |       |
| Bookington 3<br>Proquay 2                                                   | Bookington 4<br>Proquay 3             | Fanbridge 2<br>Revborough 2    | Keystone 2<br>Spoonbury 2       |       |
| 3. Division 2 South<br>relegated, fixtures repea                            | <b>(Fixtures, Clear Fix</b><br>ted=No | <b>tures)</b> - 8 teams (8 er  | ntered), 1 promoted, 0          |       |
| Bookington 5<br>Fuselly 1                                                   | Bookington 6<br>Fuselly 2             | Fanbridge 3<br>Shellville 2    | Fanbridge 4<br>Shellville 3     |       |
| 3. Division 2 North (<br>relegated, fixtures repea                          | Fixtures, Clear Fixt<br>ted=No        | t <b>ures)</b> - 8 teams (8 en | tered), 1 promoted, 0           |       |
| Keystone 3<br>Revborough 3                                                  | Keystone 4<br>Revborough 4            | Proquay 4<br>Spoonbury 3       | Proquay 5<br>Spoonbury 4        |       |

Figure 17 - Fixtures and Clear Fixtures links become available after the fixtures are created

#### **Checking for Fixture Conflicts**

The Divisions page also now shows a 'Check for Conflicting Fixtures' blue button. Click on this to search for any possible conflicts. This process checks for

- teams from the same club playing in the last *n* matches of the season (where *n* is defined on the League Options page),
- too many teams playing at home on the same day with respect to the number of courts that the club has (2 courts are required per fixture), and
- conflicts with special club days such as Valentine's Day or Bonfire Night

Figure 18 shows the results of the conflict search for our example league. Two conflicts have been found corresponding to Valentine's Day. As the League Secretary you could now change the date and time of these fixtures. Clicking on the Modify & Recheck button will change the date and time and recheck for conflicts.

| Leagu                                                                 | ie Setup ·         | - Cameronshire                      | e                                     |                  |
|-----------------------------------------------------------------------|--------------------|-------------------------------------|---------------------------------------|------------------|
| Divisions<br>(Fixtures) Clubs<br>(Tearms & Dates<br>Players) To Avoid | League<br>Settings | Manage Se<br>Penalties Me           | eague<br>cretary<br>ssages            | Solution Logout  |
| Cameronshire - (                                                      | Cameronsh          | ire Mixed League                    | e - Fixture                           | S                |
| Tue 14 Feb 2006 19:30                                                 |                    | Bookington 3 ve<br>Valentines Nigl  | ersus <b>Proqu</b> a<br>ht Bookingtor | ay 3             |
| Tue 14 Feb 2006 19:30                                                 |                    | Revborough 1 ver<br>Valentines Nigl | sus <b>Booking</b><br>ht Bookingtor   | <b>jton 1</b>    |
| Background colour indicates t                                         | hat fixture da     | te has been rearrange               | d by the Lea                          | gue Secretary.   |
|                                                                       | Setup              | Options                             |                                       |                  |
| Select Fixture                                                        |                    | Choose New Date                     | Choose<br>New Time                    | Action           |
| Tue 14 Feb 2006 19:30 - Bookington 3 v Proqu                          | јау 3 🛛 🔽          | None                                | 19 💙<br>30 💙                          | Modify & Recheck |

#### Figure 18 - Fixture conflicts

Please note that you do not need to be logged into NineNil with a password to view the fixtures. You can also view the fixtures by clicking on the blue Fixtures button from the main league page (see Figure 32). From this point you can view fixtures by division, by club or by team.

Chapter

# **Running Your League**

#### What happens during the course of the season?

hroughout the season match score cards must be entered. A number of checks are performed on these score cards to determine whether any league rules have been broken. Normally score cards are entered separately by the home and away Team Captains. Scores can however be added by the Club Administrator and League Secretary. The three different roles have different tasks to complete during the season and these are described in this section.

# **Team Captains**

During the season it is the Team Captain's role to enter score cards for each home and away game and to add players to the player registration list. Team Captains log on to NineNil from the League main page (See Figure 2) by selecting their team, typing in their password and then clicking on the Login button. Upon logging in the Team Captain will see the page shown below.

If NineNil generated a password for the Team Captain then the first thing the Captain might want to do is change their password to something more personal to them. The password can be changed by clicking on the blue key button and then completing the change password form. Simply type in the old password and the new password, twice for confirmation, and then click on the OK button.

| -                                           |                      |                    |        |
|---------------------------------------------|----------------------|--------------------|--------|
|                                             | League Setup         | - Cameronshire     |        |
| Fixtures & Player<br>Score Cards Lists (Ran | on<br>ks)            |                    | Cogout |
|                                             | Change Passwo        | ord - Bookington 1 |        |
|                                             | Old Password         | •••••              |        |
|                                             | New Password         | •••••              |        |
|                                             | Confirm New Password | •••••              |        |
|                                             |                      | OK                 |        |

Figure 19 - Change password form

If you forget your password you will need to contact the League Secretary who has access to all passwords.

| Player<br>Registration |                                       | Logou             |
|------------------------|---------------------------------------|-------------------|
| Lists (Ranks)          |                                       |                   |
| G                      | ameronshire - Bookington 1 - Fixtures |                   |
| Mon 12 Sep 2005 19:30  | Bookington 2 versus Bookington 1      | Enter Score Card  |
| Mon 26 Sep 2005 19:30  | Bookington 1 versus Keystone 1        | Check Eligibility |
| Fue 11 Oct 2005 19:30  | Spoonbury 1 versus Bookington 1       | Check Eligibility |
| Mon 24 Oct 2005 19:30  | Bookington 1 versus Revborough 1      | Check Eligibility |
| Mon 31 Oct 2005 19:30  | Fanbridge 1 versus Bookington 1       | Check Eligibility |
| Mon 14 Nov 2005 19:30  | Bookington 1 versus Shellville 1      | Check Eligibility |
| Tue 29 Nov 2005 19:30  | Proquay 1 versus Bookington 1         | Check Eligibility |
| Mon 09 Jan 2006 19:30  | Bookington 1 versus Bookington 2      | Check Eligibility |
| Fue 24 Jan 2006 19:30  | Keystone 1 versus Bookington 1        | Check Eligibility |
| Mon 30 Jan 2006 19:30  | Bookington 1 versus Spoonbury 1       | Check Eligibility |
| Wed 15 Feb 2006 19:30  | Revborough 1 versus Bookington 1      | Check Eligibility |
| Mon 20 Feb 2006 19:30  | Bookington 1 versus Fanbridge 1       | Check Eligibility |
| Mon 06 Mar 2006 19:30  | Shellville 1 versus Bookington 1      | Check Eligibility |
| Mon 13 Mar 2006 19:30  | Bookington 1 versus Proquay 1         | Check Eligibility |

Figure 20 - Team Captain's fixture page

Figure 20 shows a list of fixtures for the Captain's team. Depending on the current date, each fixture will have a 'Check Eligibility' button (for fixtures in the future) or an 'Enter Score Card' button for fixtures that have been played. If the score card has been entered already then there will be no buttons available for that fixture.

#### **Entering Scores**

To enter a score card, click on the 'Enter Score Card' button (Figure 20). This takes you to the score card page shown in Figure 21. In this example we have logged on as the Bookington 1 Team Captain, so we are the away team. An important point to note here is that the home and away teams must each enter the scores. This allows the system to verify the scores. If there are any disagreements between the two scores then the League Secretary is notified and he or she must arbitrate and enter the agreed details. In the example (Figure 21), the lower greyed out card shows that the Home team have not yet entered their details.

You can use the player drop-down list to enter the player who played for each team at each string position. At first the names selected represent the nominated players for each team. If you have replaced any player with a substitute then you must select them from the drop-down lists. You may need to alter the remaining players if this results in a shifting of players up and down the string order. To enter the scores, select the points from the individual game drop-down lists. If a score is invalid (e.g. 10 - 2) for a particular game then an 'Invalid Score' message will appear in red. You should then correct the score. A quicker way to enter the scores is to select a drop-down list, type in the number on the keyboard, and then press the Tab key on the keyboard to move to the next drop-down list. To enter a score of 10 in this way, you must press the 1 key twice, which will select the second item in the list beginning with 1 - this is slightly odd but works! If the tie is a walkover then select a W from the points drop-down list for the team to which the walkover is awarded. A walkover might occur when one player fails to play the match or is injured and cannot complete the match.

Once the score have been added you should specify the date on which the fixture was played, using the calendar tool. If the date and all of the scores are entered then the 'Verify and Enter Scores' button will become enabled. If it is not enabled, then check that you have entered all of the scores.

|    | Back To<br>Fixtures |     |    |        |      |    |     |                                                                                                    |      |      |        |       |      |                       |      |      |     |       |    |      | .ogc | out |     |    |                    |    |
|----|---------------------|-----|----|--------|------|----|-----|----------------------------------------------------------------------------------------------------|------|------|--------|-------|------|-----------------------|------|------|-----|-------|----|------|------|-----|-----|----|--------------------|----|
|    |                     |     |    |        |      | E  | 30  | okii                                                                                                    | ng   | ton  | 2      | ver   | รม   | 5 <b>B</b>            | 00   | kin  | gt  | on    | 1  |      |      |     |     |    |                    |    |
|    |                     |     | _  |        | _    |    | _   |                                                                                                    | A    | 100  | Та     |       | 0    |                       |      |      | i.  |       | _  | _    | _    |     |     | _  |                    |    |
|    | Home                | Ote |    | Con    | -    |    |     | e de la composición de la composición de la comp | AW   | ay   | le     | am    | 50   | core                  |      | aro  | 1   | 4     |    | Gan  |      | -   | Dte | 3  | Αντου              |    |
|    | Dichu Cibcon        | 0   | 0  | aten a | 0    |    | 0   | -0-0                                                                                                    | 0    |      | 0      |       | 0    |                       | 0    |      | 0   |       | 0  |      | 0    |     | 0   | 1  | Erapk Jopos        |    |
| 1. |                     | 0   | 0  |        | 0    |    | 0   |                                                                                                    | 0    |      | 0      |       | 0    |                       | 0    |      | 0   |       | 0  | (12) | 0    |     | 0   | 1  | TTAIK Jones        |    |
| 2. | Mark Wood 🛛 💌       | 0   | 0  | ~      | 0    | ~  | 0   | ~                                                                                                    | 0    | ~    | 0      | ~     | 0    | ~                     | 0    | ~    | 0   | ~     | 0  | ~    | 0    | ~   | 0   | 2. | Kevin Pool         | ~  |
| з. | Terry Pearce 🛛 😒    | 0   | 0  | ~      | 0    | *  | 0   | *                                                                                                    | 0    | ~    | 0      | ~     | 0    | ~                     | 0    | ~    | 0   | ~     | 0  | *    | 0    | *   | 0   | 3. | Neville Martins    | ~  |
| 4. | Barry Spencer 💌     | 0   | 0  | ~      | 0    | *  | 0   | ~                                                                                                    | 0    | *    | 0      | ~     | 0    | ~                     | 0    | ~    | 0   | ~     | 0  | *    | 0    | *   | 0   | 4. | Hugh Gibbs         | ~  |
| 5. | Len Benjamin 🛛 👻    | 0   | 0  | *      | 0    | *  | 0   | *                                                                                                    | 0    | *    | 0      | ~     | 0    | ~                     | 0    | ~    | 0   | *     | 0  | *    | 0    | <   | 0   | 5. | Phil Gibbs         | ~  |
|    | 5 or 0 pts win/lose | 0   | -  |        |      |    | AV- |                                                                                                    |      |      |        |       |      |                       | 0.   |      |     |       | ]  |      | 4e-  |     | 0   |    | 5 or 0 pts win/lo: | se |
|    | Home Total          | 0   | 1  |        |      |    |     | Er                                                                                                    | nter | Date | Play   | red:  | Nor  | ne 🦷                  |      |      |     |       |    |      |      |     | 0   |    | Away Total         |    |
| L  |                     |     |    |        |      |    |     |                                                                                                    |      | Ve   | rify a | and E | inte | r Seo                 | res  |      |     |       |    |      |      |     |     |    |                    | _  |
|    |                     |     |    |        |      | H  | lor | ne '                                                                                                    | Те   | am   | Sc     | ore   | 0    | arc                   | l (n | otvo | tor | ntoro | đ  |      |      |     |     |    |                    | 1  |
|    | Home                | Pts |    | Gan    | ne 1 | 1  |     | Gan                                                                                                    | ne ( | 7    |        | Gan   | 1e   | 3                     | 10   | Gan  | ne  | 4     | u) | Gan  | ne l | 5   | Pts | Ĩ  | Away               |    |
| 1. | Richy Gibson 🔗      | 0   | .0 | Y      | 0    | ¥. | 0.  | 1                                                                                                    | 0.   | 1    | 0      | ×     | 0    | ×                     | 0    | 2    | 0   | 2     | 0  | 1    | 0    | ~   | 0   | 1. | Frank Jones        | ×  |
| 2. | Mark Wood 🛛 💌       | 0   | 0  | V      | 0    | 1  | 0   | ×                                                                                                    | 0    | ~    | 0      | Ŷ     | 0    | <ul> <li>V</li> </ul> | 0    | N.   | 0   | 4     | 0  |      | 0    | ~   | 0   | 2. | Kevin Pool         | ×. |
| з. | Terry Pearce 🛛 😽    | Ø   | 0  | Y      | 0    | Y  | 0   | 1                                                                                                    | 0.   | *    | 0      | *     | 0    | *                     | Ö    | Ŷ    | 0   | Ŷ     | 0  | ×.   | 0    | ¥   | 0   | 3. | Neville Martins    | *  |
| 4. | Barry Spencer       | 0   | 0  | ~      | 0    | 1  | 0   | ~                                                                                                    | 0    | ~    | 0      | Ŷ     | 0    | ×                     | 0    | ~    | 0   | ×     | 0  | ~    | 0    | ~   | 0   | 4. | Hugh Gibbs         | ×  |
| 5. | Len Benjamin 😿      | 0   | 0  | Y      | 0    | Y  | 0.  | 1                                                                                                    | Ő.   | 2    | 0      | ×     | 0    | 2                     | Ö.   | 2    | 0   | Y     | 0  | 1    | 0    | 1   | 0   | 5. | Phil Gibbs         | *  |
|    | 5 or 0 pts win/lose | 0   |    | _      |      |    |     |                                                                                                    |      |      | -      |       | _    |                       |      | _    |     |       |    |      |      |     | 0   |    | 5 or 0 pts win/lo  | se |
|    | Home Total          | 0   |    |        |      |    |     |                                                                                                    |      |      | D      | ate P | laye | ed:                   |      |      |     |       |    |      |      |     | 0   |    | Away Total         |    |

Figure 21 - Score card for Away Team Captain

After clicking on the 'Verify and Enter Scores' button, you will be asked to confirm that all of the entries are correct. You will not be able to go back and change the scores after clicking on the OK button.

|    | Bookington 2 versus Bookington 1 |     |   |     |      |   |   |    |        |      |      |     |      |      |     |   |   |   |   |     |      |   |     |    |                    |    |
|----|----------------------------------|-----|---|-----|------|---|---|----|--------|------|------|-----|------|------|-----|---|---|---|---|-----|------|---|-----|----|--------------------|----|
|    | Away Team Score Card             |     |   |     |      |   |   |    |        |      |      |     |      |      |     |   |   |   |   |     |      |   |     |    |                    |    |
|    | Home                             | Pts |   | Gan | ne : | 1 |   |    | ne 2   |      |      | Gan | ne 3 |      |     |   |   |   |   | Gan | 1e 5 |   | Pts |    | Away               |    |
| 1. | Richy Gibson 💌                   | 1   | 9 | ~   | 5    | * | 4 | ۷  | 9      | ~    | 5    | ~   | 9    | *    | 6   | ~ | 9 | ~ | 0 | ~   | 0    | ~ | 3   | 1. | Frank Jones        | *  |
| 2. | Mark Wood 🛛 👻                    | 0   | 8 | ۷   | 9    | < | 8 | ۷  | 9      | *    | 2    | ۷   | 9    | <    | 0   | ۷ | 0 | * | 0 | ۷   | 0    | * | 3   | 2. | Kevin Pool         | ۷  |
| з. | Sean Robinson 👻                  | 3   | 9 | ~   | 6    | ~ | 9 | *  | 5      | ~    | 4    | ~   | 9    | *    | 9   | ¥ | 6 | ~ | 0 | ~   | 0    | ~ | 1   | з. | Neville Martins    | *  |
| 4. | Barry Spencer 💌                  | 0   | 5 | ~   | 9    | ~ | 2 | *  | 9      | ~    | 0    | ~   | 9    | *    | 0   | ¥ | 0 | ~ | 0 | ~   | 0    | ~ | 3   | 4. | Hugh Gibbs         | *  |
| 5. | Len Benjamin 🛛 👻                 | 3   | W | *   | 0    | * | 0 | *  | 0      | ~    | 0    | ۷   | 0    | *    | 0   | ۷ | 0 | * | 0 | ~   | 0    | ~ | 0   | 5. | Phil Gibbs         | *  |
|    | 5 or 0 pts win/lose              | 0   |   |     |      |   |   |    |        |      |      |     |      |      |     |   |   |   |   |     |      |   | 5   |    | 5 or 0 pts win/los | se |
|    | Home Total                       | 7   |   |     |      |   |   | Er | nter I | Date | Play | ed: | 12/  | 09/2 | 005 | 1 |   |   |   |     |      |   | 15  |    | Away Total         |    |
|    | Verify and Enter Scores          |     |   |     |      |   |   |    |        |      |      |     |      |      |     |   |   |   |   |     |      |   |     |    |                    |    |

Figure 22 - Completed score card

The home team would then normally enter their version of the score card. When the second Team Captain logs onto to complete the score card they will see that the other team has already entered their version (see Figure 23).

|             |                                           |                                                                                                    |                                                                                                    | E                                                                                                    | 300                                                                                                    | kir                                                                                                    | ngt                                                                                                    | con                                                                                                    | 2                                                                                                    | ver                                                                                                    | รมร                                                                                                    | s B                                                                                                    | 00                                                                                                    | kin                                                                                                    | gto                                                                                                    | on '                                                                                                    | 1                                                                                                    |                                                                                                    |                                                                                                    |                                                                                                    |                                                                                                    |                                                                                                    |                                                                                                    |                                                                                                    |
|-------------|-------------------------------------------|----------------------------------------------------------------------------------------------------|----------------------------------------------------------------------------------------------------|----------------------------------------------------------------------------------------------------|----------------------------------------------------------------------------------------------------|----------------------------------------------------------------------------------------------------|----------------------------------------------------------------------------------------------------|----------------------------------------------------------------------------------------------------|----------------------------------------------------------------------------------------------------|----------------------------------------------------------------------------------------------------|----------------------------------------------------------------------------------------------------|----------------------------------------------------------------------------------------------------|----------------------------------------------------------------------------------------------------|----------------------------------------------------------------------------------------------------|----------------------------------------------------------------------------------------------------|----------------------------------------------------------------------------------------------------|----------------------------------------------------------------------------------------------------|----------------------------------------------------------------------------------------------------|----------------------------------------------------------------------------------------------------|----------------------------------------------------------------------------------------------------|----------------------------------------------------------------------------------------------------|----------------------------------------------------------------------------------------------------|----------------------------------------------------------------------------------------------------|----------------------------------------------------------------------------------------------------|
|             |                                           |                                                                                                    |                                                                                                    |                                                                                                    |                                                                                                    | ł                                                                                                    | loi                                                                                                    | me                                                                                                    | Те                                                                                                    | am                                                                                                    | S                                                                                                    | cor                                                                                                    | e C                                                                                                    | are                                                                                                    | d                                                                                                    |                                                                                                    |                                                                                                    |                                                                                                    |                                                                                                    |                                                                                                    |                                                                                                    |                                                                                                    |                                                                                                    |                                                                                                    |
| Pts         |                                           | Gam                                                                                                    | ie 1                                                                                                    |                                                                                                    | 1                                                                                                    | Halli                                                                                                    | e 2                                                                                                    |                                                                                                    | 1                                                                                                    | Gan                                                                                                    | ne (                                                                                                    | 3                                                                                                    |                                                                                                    | Dan                                                                                                    | IE 4                                                                                                    | 1                                                                                                    |                                                                                                    | Gan                                                                                                    | ne S                                                                                                    | 5                                                                                                    | Pts                                                                                                    |                                                                                                    | Away                                                                                                    |                                                                                                    |
| 0           | 0                                         | ~                                                                                                    | 0                                                                                                    | Y                                                                                                    | 0                                                                                                    | ~                                                                                                    | 0                                                                                                    | ~                                                                                                    | 0                                                                                                    | ~                                                                                                    | 0                                                                                                    | ~                                                                                                    | 0                                                                                                    | *                                                                                                    | 0                                                                                                    | ~                                                                                                    | 0                                                                                                    | ~                                                                                                    | 0                                                                                                    | *                                                                                                    | 0                                                                                                    | 1.                                                                                                    | Frank Jones                                                                                                    | ~                                                                                                    |
| 0           | 0                                         | ~                                                                                                    | 0                                                                                                    | ~                                                                                                    | 0                                                                                                    | ~                                                                                                    | 0                                                                                                    | ~                                                                                                    | 0                                                                                                    | ~                                                                                                    | 0                                                                                                    | *                                                                                                    | 0                                                                                                    | ~                                                                                                    | 0                                                                                                    | ~                                                                                                    | 0                                                                                                    | ~                                                                                                    | 0                                                                                                    | ~                                                                                                    | 0                                                                                                    | 2.                                                                                                    | Kevin Pool                                                                                                    | ~                                                                                                    |
| 0           | 0                                         | *                                                                                                    | 0                                                                                                    | *                                                                                                    | 0                                                                                                    | *                                                                                                    | 0                                                                                                    | *                                                                                                    | 0                                                                                                    | *                                                                                                    | 0                                                                                                    | *                                                                                                    | 0                                                                                                    | *                                                                                                    | 0                                                                                                    | *                                                                                                    | 0                                                                                                    | ~                                                                                                    | 0                                                                                                    | *                                                                                                    | 0                                                                                                    | 3.                                                                                                    | Neville Martins                                                                                                    | *                                                                                                    |
| 0           | 0                                         | ~                                                                                                    | 0                                                                                                    | ~                                                                                                    | 0                                                                                                    | ~                                                                                                    | 0                                                                                                    | ~                                                                                                    | 0                                                                                                    | ~                                                                                                    | 0                                                                                                    | *                                                                                                    | 0                                                                                                    | ~                                                                                                    | 0                                                                                                    | ~                                                                                                    | 0                                                                                                    | ~                                                                                                    | 0                                                                                                    | ~                                                                                                    | 0                                                                                                    | 4.                                                                                                    | Hugh Gibbs                                                                                                    | *                                                                                                    |
| 0           | 0                                         | ~                                                                                                    | 0                                                                                                    | ~                                                                                                    | 0                                                                                                    | ~                                                                                                    | 0                                                                                                    | ~                                                                                                    | 0                                                                                                    | ~                                                                                                    | 0                                                                                                    | ~                                                                                                    | 0                                                                                                    | ~                                                                                                    | 0                                                                                                    | ~                                                                                                    | 0                                                                                                    | ~                                                                                                    | 0                                                                                                    | ~                                                                                                    | 0                                                                                                    | 5.                                                                                                    | Phil Gibbs                                                                                                    | ~                                                                                                    |
| 0           |                                           |                                                                                                    | -                                                                                                    |                                                                                                    |                                                                                                    | _                                                                                                    |                                                                                                    | _                                                                                                    |                                                                                                    | _                                                                                                    |                                                                                                    | -                                                                                                    |                                                                                                    |                                                                                                    |                                                                                                    |                                                                                                    |                                                                                                    | _                                                                                                    |                                                                                                    |                                                                                                    | 0                                                                                                    |                                                                                                    | 5 or 0 pts win/lo:                                                                                                    | se                                                                                                    |
| 0           |                                           |                                                                                                    |                                                                                                    |                                                                                                    | _                                                                                                    | En                                                                                                    | ter f                                                                                                    | Date                                                                                                    | Play                                                                                                    | /ed:                                                                                                    | Non                                                                                                    | ne                                                                                                    |                                                                                                    | 1                                                                                                    |                                                                                                    |                                                                                                    |                                                                                                    |                                                                                                    |                                                                                                    |                                                                                                    | 0                                                                                                    |                                                                                                    | Away Total                                                                                                    |                                                                                                    |
|             |                                           | _                                                                                                    | _                                                                                                    |                                                                                                    |                                                                                                    | _                                                                                                    |                                                                                                    | Ve                                                                                                    | rify ı                                                                                                    | and E                                                                                                    | Inte                                                                                                    | r Sco                                                                                                    | res                                                                                                    |                                                                                                    |                                                                                                    |                                                                                                    |                                                                                                    |                                                                                                    |                                                                                                    |                                                                                                    |                                                                                                    |                                                                                                    |                                                                                                    |                                                                                                    |
| Pts         | П.                                        | Pam                                                                                                    | ю 1                                                                                                    |                                                                                                    |                                                                                                    | /<br>Perm                                                                                                    | <b>\w</b>                                                                                                    | ay                                                                                                    | rify a<br>Tea                                                                                                    | and E<br>am<br>Gan                                                                                                    | inte<br>Sc                                                                                                    | r Sco<br>COR                                                                                                    | e C                                                                                                    | arc                                                                                                    |                                                                                                    | 4                                                                                                    |                                                                                                    | Gan                                                                                                    | ne !                                                                                                    | 5                                                                                                    | Pts                                                                                                    |                                                                                                    | Away                                                                                                    | 1                                                                                                    |
| Pts         | 9                                         | 3am                                                                                                    | 1 <b>e 1</b>                                                                                                    |                                                                                                    | 4                                                                                                    | J<br>Jam                                                                                                    | Aw<br>ie 2                                                                                                    | Ve<br>ay                                                                                                    | Te:                                                                                                    | and E<br>am<br>Gan                                                                                                    | inte<br>Sc<br>1e 3<br>9                                                                                                    | r 5co<br>con<br>3                                                                                                    | e C                                                                                                    | arc<br>Gan                                                                                                    | i<br>ne 4<br>9                                                                                                    | 4                                                                                                    | 0                                                                                                    | Gan                                                                                                    | ne 5                                                                                                    | 5                                                                                                    | Pts<br>3                                                                                                    | 1.                                                                                                    | Away<br>Frank Jones                                                                                                    | ×                                                                                                    |
| Pts<br>1    | 9                                         | Gan                                                                                                    | 1 <b>e 1</b><br>5                                                                                                    |                                                                                                    | 4                                                                                                    | Jam                                                                                                    | Aw<br>ne 2<br>9                                                                                                    | Ve<br>ay                                                                                                    | Te:                                                                                                    | and E<br>am<br>Gan                                                                                                    | inte<br>Sc<br>9<br>9                                                                                                    | r Sco<br>CON<br>3                                                                                                    | e C                                                                                                    | arc<br>Gan                                                                                                    | <b>1</b><br>9<br>0                                                                                                    | 4                                                                                                    | 0                                                                                                    | Gan                                                                                                    | ne 5<br>0                                                                                                    | 5                                                                                                    | Pts<br>3                                                                                                    | 1.                                                                                                    | Away<br>Frank Jones<br>Kevin Pool                                                                                                    | < <                                                                                                    |
| Pts 1 3     | 9                                         | Gan                                                                                                    | 1 <b>e 1</b><br>5<br>9                                                                                                    |                                                                                                    | 4                                                                                                    | A<br>3am                                                                                                    | <b>Aw</b><br>9<br>9<br>5                                                                                                    | Ve<br>ay<br>2                                                                                                    | <b>Te</b> :<br>5<br>2<br>4                                                                                                    | and E<br>Gan                                                                                                    | SC<br>9<br>9                                                                                                    | r Sco<br>SON<br>B                                                                                                    | e C<br>6<br>0                                                                                                    | Gan                                                                                                    | <b>1</b><br>9<br>0                                                                                                    | 4                                                                                                    | 0                                                                                                    | Gan                                                                                                    | ne 5                                                                                                    | 5                                                                                                    | Pts<br>3<br>3                                                                                                    | 1.                                                                                                    | Away<br>Frank Jones<br>Kevin Pool<br>Neville Martins                                                                                                    |                                                                                                    |
| Pts 1 3 0 0 | 9 8 9 5                                   | Gan                                                                                                    | <b>16 1</b>                                                                                                    |                                                                                                    | 4<br>9<br>2                                                                                                    | A<br>Gam                                                                                                    | <b>Aw</b><br>1 <b>e</b> 2<br>9<br>5                                                                                                    | Ve<br>ay<br>2                                                                                                    | Te.<br>1<br>5<br>2<br>4                                                                                                    | am Eam                                                                                                    | 50<br>10<br>9<br>9<br>9                                                                                                    | r Scor<br>Cor<br>S                                                                                                    | e C                                                                                                    | Gan                                                                                                    | <b>1</b><br>9<br>0<br>6                                                                                                    | 4                                                                                                    | 0                                                                                                    | Gan                                                                                                    | ne 5<br>0                                                                                                    |                                                                                                    | Pts 3 3 3 3 3 3                                                                                                    | 1.<br>2.<br>3.                                                                                                    | Away<br>Frank Jones<br>Kevin Pool<br>Neville Martins<br>Hugh Gibbs                                                                                                    | c < < <                                                                                                    |
| Pts 1 3 3 3 | 9                                         | Gan                                                                                                    | <b>10 1</b><br>5<br>9<br>6<br>9                                                                                                    |                                                                                                    | 4<br>9<br>9                                                                                                    | A<br>Gam                                                                                                    | <b>Aw</b><br>1 <b>e</b> 2<br>9<br>5<br>9                                                                                                    | Ve<br>ay<br>2                                                                                                    | Te<br>1<br>2<br>4<br>9                                                                                                    | and E<br>am<br>Gan                                                                                                    | inte<br>S(<br>9<br>9<br>9<br>9                                                                                                    | r Sco<br>COT<br>S                                                                                                    | e C<br>6<br>9<br>0                                                                                                    | arc<br>Gan                                                                                                    | <b>1</b><br>9<br>6<br>0                                                                                                    | 4                                                                                                    |                                                                                                    | Gan                                                                                                    |                                                                                                    |                                                                                                    | Pts 3 3 1 3 0                                                                                                    | 1.<br>2.<br>3.<br>4.                                                                                                    | Away<br>Frank Jones<br>Kevin Pool<br>Neville Martins<br>Hugh Gibbs<br>Phil Gibbs                                                                                                    |                                                                                                    |
| Pts 1       | 8                                         | Gan                                                                                                    | <b>16 1</b><br>9<br>9                                                                                                    |                                                                                                    | 4<br>4<br>9<br>2<br>9                                                                                                    | A<br>Gam                                                                                                    | Aw<br>18 2<br>9<br>9                                                                                                    |                                                                                                    | rify =<br><b>Te</b><br>5<br>2<br>4<br>9                                                                                                    | and E<br>am<br>Gan                                                                                                    | inte<br>S(<br>9<br>9<br>9<br>9                                                                                                    | r 500<br>2014<br>3                                                                                                    | e C                                                                                                    | arc<br>Gan                                                                                                    | <b>1</b><br>9<br>6<br>0                                                                                                    | 4                                                                                                    |                                                                                                    | Gan                                                                                                    | ne 5<br>0<br>0                                                                                                    |                                                                                                    | Pts 3 3 1 3 0 5                                                                                                    | 1.<br>2.<br>3.<br>4.                                                                                                    | Away<br>Frank Jones<br>Kevin Pool<br>Neville Martins<br>Hugh Gibbs<br>Phil Gibbs<br>5 or 0 pts win/lo:                                                                                                    | 2 2 2 2 2 2 2 2 2 2 2 2 2 2 2 2 2 2 2                                                                                                    |
|             | Pts 0 0 0 0 0 0 0 0 0 0 0 0 0 0 0 0 0 0 0 | Pts         0           0         0           0         0           0         0           0         0           0         0           0         0           0         0           0         0           0         0           0         0           0         0           0         0           0         0           0         0 | Pts         Can           0         0         •           0         0         •           0         0         •           0         0         •           0         0         •           0         0         •           0         0         •           0         0         •           0         0         •           0         0         •           0         0         • | Pts         Game 1           0         0         0           0         0         0           0         0         0           0         0         0           0         0         0           0         0         0           0         0         0           0         0         0           0         0         0           0         0         0           0         0         0 | Pts         Game 1           0         0         0           0         0         0           0         0         0           0         0         0           0         0         0           0         0         0           0         0         0           0         0         0           0         0         0           0         0         0           0         0         0 | Pts     Game 1     0       0     0     0     0       0     0     0     0       0     0     0     0       0     0     0     0       0     0     0     0       0     0     0     0       0     0     0     0       0     0     0     0 | Pris         Game 1         Gam           0         0         0         0         0         0         0         0         0         0         0         0         0         0         0         0         0         0         0         0         0         0         0         0         0         0         0         0         0         0         0         0         0         0         0         0         0         0         0         0         0         0         0         0         0         0         0         0         0         0         0         0         0         0         0         0         0         0         0         0         0         0         0         0         0         0         0         0         0         0         0         0         0         0         0         0         0         0         0         0         0         0         0         0         0         0         0         0         0         0         0         0         0         0         0         0         0         0         0         0         0         0 <td< td=""><td>Bookingt           Pts         Game 1         Game 2           0         0         0         0         0           0         0         0         0         0         0           0         0         0         0         0         0         0           0         0         0         0         0         0         0         0           0         0         0         0         0         0         0         0           0         0         0         0         0         0         0         0         0         0         0         0         0         0         0         0         0         0         0         0         0         0         0         0         0         0         0         0         0         0         0         0         0         0         0         0         0         0         0         0         0         0         0         0         0         0         0         0         0         0         0         0         0         0         0         0         0         0         0         0         0</td><td>Bookington           Pts         Game 1         Game 2           0         0         0         0         0         0         0         0         0         0         0         0         0         0         0         0         0         0         0         0         0         0         0         0         0         0         0         0         0         0         0         0         0         0         0         0         0         0         0         0         0         0         0         0         0         0         0         0         0         0         0         0         0         0         0         0         0         0         0         0         0         0         0         0         0         0         0         0         0         0         0         0         0         0         0         0         0         0         0         0         0         0         0         0         0         0         0         0         0         0         0         0         0         0         0         0         0         0</td><td>Bookington 2           Home Te           Pts         Game 1         Game 2           0         0         0         0         0         0         0         0         0         0         0         0         0         0         0         0         0         0         0         0         0         0         0         0         0         0         0         0         0         0         0         0         0         0         0         0         0         0         0         0         0         0         0         0         0         0         0         0         0         0         0         0         0         0         0         0         0         0         0         0         0         0         0         0         0         0         0         0         0         0         0         0         0         0         0         0         0         0         0         0         0         0         0         0         0         0         0         0         0         0         0         0         0         0         0</td><td>Bookington 2 version           Home Team           Pts         Game 1         Game 2         Gam           Q         Q<!--</td--><td>Bookington 2 versu:           Home Team S           Pts         Game 1         Game 2         Game 3           0         0         0         0         0         0         0         0         0         0         0         0         0         0         0         0         0         0         0         0         0         0         0         0         0         0         0         0         0         0         0         0         0         0         0         0         0         0         0         0         0         0         0         0         0         0         0         0         0         0         0         0         0         0         0         0         0         0         0         0         0         0         0         0         0         0         0         0         0         0         0         0         0         0         0         0         0         0         0         0         0         0         0         0         0         0         0         0         0         0         0         0         <th< td=""><td>Bookington 2 versus B           Home Team Scor           Pts         Game 1         Game 2         Game 3           0         0         0         0         0         0         0         0         0         0         0         0         0         0         0         0         0         0         0         0         0         0         0         0         0         0         0         0         0         0         0         0         0         0         0         0         0         0         0         0         0         0         0         0         0         0         0         0         0         0         0         0         0         0         0         0         0         0         0         0         0         0         0         0         0         0         0         0         0         0         0         0         0         0         0         0         0         0         0         0         0         0         0         0         0         0         0         0         0         0         0         0</td><td>Bookington 2 versus Boo           Home Team Score C           Pts         Game 1         Game 2         Game 3           0         0         0         0         0         0         0         0         0         0         0         0         0         0         0         0         0         0         0         0         0         0         0         0         0         0         0         0         0         0         0         0         0         0         0         0         0         0         0         0         0         0         0         0         0         0         0         0         0         0         0         0         0         0         0         0         0         0         0         0         0         0         0         0         0         0         0         0         0         0         0         0         0         0         0         0         0         0         0         0         0         0         0         0         0         0         0         0         0         0         0         0</td><td>Bookington 2 versus Bookin           Home Team Score Car           Pts         Game 1         Game 3         Game 3</td><td>Bookington 2 versus Bookingto           Home Team Score Card           Pts         Game 1         Game 2         Game 3         Game 3           0         0         0         0         0         0         0         0         0         0         0         0         0         0         0         0         0         0         0         0         0         0         0         0         0         0         0         0         0         0         0         0         0         0         0         0         0         0         0         0         0         0         0         0         0         0         0         0         0         0         0         0         0         0         0         0         0         0         0         0         0         0         0         0         0         0         0         0         0         0         0         0         0         0         0         0         0         0         0         0         0         0         0         0         0         0         0         0         0         0         0         0</td><td>Bookington 2 versus Bookington           Home Team Score Card           Pts         Game 1         Game 2         Game 3         Game 4           0         0         0         0         0         0         0         0         0         0         0         0         0         0         0         0         0         0         0         0         0         0         0         0         0         0         0         0         0         0         0         0         0         0         0         0         0         0         0         0         0         0         0         0         0         0         0         0         0         0         0         0         0         0         0         0         0         0         0         0         0         0         0         0         0         0         0         0         0         0         0         0         0         0         0         0         0         0         0         0         0         0         0         0         0         0         0         0         0         0         0         0</td><td>Bookington 2 versus Bookington 1           Home Team Score Card           Pts         Game 1         Game 2         Game 3         Game 4           0         0         0         0         0         0         0         0         0         0         0         0         0         0         0         0         0         0         0         0         0         0         0         0         0         0         0         0         0         0         0         0         0         0         0         0         0         0         0         0         0         0         0         0         0         0         0         0         0         0         0         0         0         0         0         0         0         0         0         0         0         0         0         0         0         0         0         0         0         0         0         0         0         0         0         0         0         0         0         0         0         0         0         0         0         0         0         0         0         0         0         0         0</td><td>Bookington 2 versus Bookington 1           Home Team Score Card           Pts         Game 1         Game 3         Game 4         Game 1           0         0         0         0         0         0         0         0         0         0         0         0         0         0         0         0         0         0         0         0         0         0         0         0         0         0         0         0         0         0         0         0         0         0         0         0         0         0         0         0         0         0         0         0         0         0         0         0         0         0         0         0         0         0         0         0         0         0         0         0         0         0         0         0         0         0         0         0         0         0         0         0         0         0         0         0         0         0         0         0         0         0         0         0         0         0         0         0         0         <t< td=""><td>Bookington 2 versus Bookington 1           Home Team Score Card           Pts         Game 1         Game 3         Game 4         Game 9           0         0         0         0         0         0         0         0         0         0         0         0         0         0         0         0         0         0         0         0         0         0         0         0         0         0         0         0         0         0         0         0         0         0         0         0         0         0         0         0         0         0         0         0         0         0         0         0         0         0         0         0         0         0         0         0         0         0         0         0         0         0         0         0         0         0         0         0         0         0         0         0         0         0         0         0         0         0         0         0         0         0         0         0         0         0         0         0         0         <t< td=""><td>Bookington 2 versus Bookington 1           Home Team Score Card           Pts         Game 1         Game 2         Game 3         Game 5           O         O         <t< td=""><td>Bookington 2 versus Bookington 1           Home Team Score Card           Pts         Game 1         Game 3         Game 4         Game 5         Pts           0         0         0         0         0         0         0         0         0         0         0         0         0         0         0         0         0         0         0         0         0         0         0         0         0         0         0         0         0         0         0         0         0         0         0         0         0         0         0         0         0         0         0         0         0         0         0         0         0         0         0         0         0         0         0         0         0         0         0         0         0         0         0         0         0         0         0         0         0         0         0         0         0         0         0         0         0         0         0         0         0         0         0         0         0         0         0         0<!--</td--><td>Bookington 2 versus Bookington 1           Home Team Score Card           Pts         Game 1         Game 2         Game 3         Game 4         Game 5         Pts           0         0         0         0         0         0         0         0         0         0         0         0         0         0         0         0         0         0         0         0         0         0         0         0         0         0         0         0         0         0         0         0         0         0         0         0         0         0         0         0         0         0         0         0         0         0         0         0         0         0         0         0         0         0         0         0         0         0         0         0         0         0         0         0         0         0         0         0         0         0         0         0         0         0         0         0         0         0         0         0         0         0         0         0         0         0</td></td></t<></td></t<></td></t<></td></th<><td>Bookington 2 versus Bookington 1           Home Team Score Card           Pts         Game 1         Game 2         Game 3         Game 4         Game 5         Pts         Away           0         0         0         0         0         0         0         0         1         Frank Jones           0         0         0         0         0         0         0         0         0         0         0         0         0         0         0         0         0         0         0         0         0         0         0         0         0         0         0         0         0         0         0         0         0         0         0         0         0         0         0         0         0         0         0         0         0         0         0         0         0         0         0         0         0         0         0         0         0         0         0         0         0         0         0         0         0         0         0         0         0         0         0         0         <td< td=""></td<></td></td></td></td<> | Bookingt           Pts         Game 1         Game 2           0         0         0         0         0           0         0         0         0         0         0           0         0         0         0         0         0         0           0         0         0         0         0         0         0         0           0         0         0         0         0         0         0         0           0         0         0         0         0         0         0         0         0         0         0         0         0         0         0         0         0         0         0         0         0         0         0         0         0         0         0         0         0         0         0         0         0         0         0         0         0         0         0         0         0         0         0         0         0         0         0         0         0         0         0         0         0         0         0         0         0         0         0         0         0 | Bookington           Pts         Game 1         Game 2           0         0         0         0         0         0         0         0         0         0         0         0         0         0         0         0         0         0         0         0         0         0         0         0         0         0         0         0         0         0         0         0         0         0         0         0         0         0         0         0         0         0         0         0         0         0         0         0         0         0         0         0         0         0         0         0         0         0         0         0         0         0         0         0         0         0         0         0         0         0         0         0         0         0         0         0         0         0         0         0         0         0         0         0         0         0         0         0         0         0         0         0         0         0         0         0         0         0 | Bookington 2           Home Te           Pts         Game 1         Game 2           0         0         0         0         0         0         0         0         0         0         0         0         0         0         0         0         0         0         0         0         0         0         0         0         0         0         0         0         0         0         0         0         0         0         0         0         0         0         0         0         0         0         0         0         0         0         0         0         0         0         0         0         0         0         0         0         0         0         0         0         0         0         0         0         0         0         0         0         0         0         0         0         0         0         0         0         0         0         0         0         0         0         0         0         0         0         0         0         0         0         0         0         0         0         0 | Bookington 2 version           Home Team           Pts         Game 1         Game 2         Gam           Q         Q </td <td>Bookington 2 versu:           Home Team S           Pts         Game 1         Game 2         Game 3           0         0         0         0         0         0         0         0         0         0         0         0         0         0         0         0         0         0         0         0         0         0         0         0         0         0         0         0         0         0         0         0         0         0         0         0         0         0         0         0         0         0         0         0         0         0         0         0         0         0         0         0         0         0         0         0         0         0         0         0         0         0         0         0         0         0         0         0         0         0         0         0         0         0         0         0         0         0         0         0         0         0         0         0         0         0         0         0         0         0         0         0         <th< td=""><td>Bookington 2 versus B           Home Team Scor           Pts         Game 1         Game 2         Game 3           0         0         0         0         0         0         0         0         0         0         0         0         0         0         0         0         0         0         0         0         0         0         0         0         0         0         0         0         0         0         0         0         0         0         0         0         0         0         0         0         0         0         0         0         0         0         0         0         0         0         0         0         0         0         0         0         0         0         0         0         0         0         0         0         0         0         0         0         0         0         0         0         0         0         0         0         0         0         0         0         0         0         0         0         0         0         0         0         0         0         0         0</td><td>Bookington 2 versus Boo           Home Team Score C           Pts         Game 1         Game 2         Game 3           0         0         0         0         0         0         0         0         0         0         0         0         0         0         0         0         0         0         0         0         0         0         0         0         0         0         0         0         0         0         0         0         0         0         0         0         0         0         0         0         0         0         0         0         0         0         0         0         0         0         0         0         0         0         0         0         0         0         0         0         0         0         0         0         0         0         0         0         0         0         0         0         0         0         0         0         0         0         0         0         0         0         0         0         0         0         0         0         0         0         0         0</td><td>Bookington 2 versus Bookin           Home Team Score Car           Pts         Game 1         Game 3         Game 3</td><td>Bookington 2 versus Bookingto           Home Team Score Card           Pts         Game 1         Game 2         Game 3         Game 3           0         0         0         0         0         0         0         0         0         0         0         0         0         0         0         0         0         0         0         0         0         0         0         0         0         0         0         0         0         0         0         0         0         0         0         0         0         0         0         0         0         0         0         0         0         0         0         0         0         0         0         0         0         0         0         0         0         0         0         0         0         0         0         0         0         0         0         0         0         0         0         0         0         0         0         0         0         0         0         0         0         0         0         0         0         0         0         0         0         0         0         0</td><td>Bookington 2 versus Bookington           Home Team Score Card           Pts         Game 1         Game 2         Game 3         Game 4           0         0         0         0         0         0         0         0         0         0         0         0         0         0         0         0         0         0         0         0         0         0         0         0         0         0         0         0         0         0         0         0         0         0         0         0         0         0         0         0         0         0         0         0         0         0         0         0         0         0         0         0         0         0         0         0         0         0         0         0         0         0         0         0         0         0         0         0         0         0         0         0         0         0         0         0         0         0         0         0         0         0         0         0         0         0         0         0         0         0         0         0</td><td>Bookington 2 versus Bookington 1           Home Team Score Card           Pts         Game 1         Game 2         Game 3         Game 4           0         0         0         0         0         0         0         0         0         0         0         0         0         0         0         0         0         0         0         0         0         0         0         0         0         0         0         0         0         0         0         0         0         0         0         0         0         0         0         0         0         0         0         0         0         0         0         0         0         0         0         0         0         0         0         0         0         0         0         0         0         0         0         0         0         0         0         0         0         0         0         0         0         0         0         0         0         0         0         0         0         0         0         0         0         0         0         0         0         0         0         0         0</td><td>Bookington 2 versus Bookington 1           Home Team Score Card           Pts         Game 1         Game 3         Game 4         Game 1           0         0         0         0         0         0         0         0         0         0         0         0         0         0         0         0         0         0         0         0         0         0         0         0         0         0         0         0         0         0         0         0         0         0         0         0         0         0         0         0         0         0         0         0         0         0         0         0         0         0         0         0         0         0         0         0         0         0         0         0         0         0         0         0         0         0         0         0         0         0         0         0         0         0         0         0         0         0         0         0         0         0         0         0         0         0         0         0         0         <t< td=""><td>Bookington 2 versus Bookington 1           Home Team Score Card           Pts         Game 1         Game 3         Game 4         Game 9           0         0         0         0         0         0         0         0         0         0         0         0         0         0         0         0         0         0         0         0         0         0         0         0         0         0         0         0         0         0         0         0         0         0         0         0         0         0         0         0         0         0         0         0         0         0         0         0         0         0         0         0         0         0         0         0         0         0         0         0         0         0         0         0         0         0         0         0         0         0         0         0         0         0         0         0         0         0         0         0         0         0         0         0         0         0         0         0         0         <t< td=""><td>Bookington 2 versus Bookington 1           Home Team Score Card           Pts         Game 1         Game 2         Game 3         Game 5           O         O         <t< td=""><td>Bookington 2 versus Bookington 1           Home Team Score Card           Pts         Game 1         Game 3         Game 4         Game 5         Pts           0         0         0         0         0         0         0         0         0         0         0         0         0         0         0         0         0         0         0         0         0         0         0         0         0         0         0         0         0         0         0         0         0         0         0         0         0         0         0         0         0         0         0         0         0         0         0         0         0         0         0         0         0         0         0         0         0         0         0         0         0         0         0         0         0         0         0         0         0         0         0         0         0         0         0         0         0         0         0         0         0         0         0         0         0         0         0         0<!--</td--><td>Bookington 2 versus Bookington 1           Home Team Score Card           Pts         Game 1         Game 2         Game 3         Game 4         Game 5         Pts           0         0         0         0         0         0         0         0         0         0         0         0         0         0         0         0         0         0         0         0         0         0         0         0         0         0         0         0         0         0         0         0         0         0         0         0         0         0         0         0         0         0         0         0         0         0         0         0         0         0         0         0         0         0         0         0         0         0         0         0         0         0         0         0         0         0         0         0         0         0         0         0         0         0         0         0         0         0         0         0         0         0         0         0         0         0</td></td></t<></td></t<></td></t<></td></th<><td>Bookington 2 versus Bookington 1           Home Team Score Card           Pts         Game 1         Game 2         Game 3         Game 4         Game 5         Pts         Away           0         0         0         0         0         0         0         0         1         Frank Jones           0         0         0         0         0         0         0         0         0         0         0         0         0         0         0         0         0         0         0         0         0         0         0         0         0         0         0         0         0         0         0         0         0         0         0         0         0         0         0         0         0         0         0         0         0         0         0         0         0         0         0         0         0         0         0         0         0         0         0         0         0         0         0         0         0         0         0         0         0         0         0         0         <td< td=""></td<></td></td> | Bookington 2 versu:           Home Team S           Pts         Game 1         Game 2         Game 3           0         0         0         0         0         0         0         0         0         0         0         0         0         0         0         0         0         0         0         0         0         0         0         0         0         0         0         0         0         0         0         0         0         0         0         0         0         0         0         0         0         0         0         0         0         0         0         0         0         0         0         0         0         0         0         0         0         0         0         0         0         0         0         0         0         0         0         0         0         0         0         0         0         0         0         0         0         0         0         0         0         0         0         0         0         0         0         0         0         0         0         0 <th< td=""><td>Bookington 2 versus B           Home Team Scor           Pts         Game 1         Game 2         Game 3           0         0         0         0         0         0         0         0         0         0         0         0         0         0         0         0         0         0         0         0         0         0         0         0         0         0         0         0         0         0         0         0         0         0         0         0         0         0         0         0         0         0         0         0         0         0         0         0         0         0         0         0         0         0         0         0         0         0         0         0         0         0         0         0         0         0         0         0         0         0         0         0         0         0         0         0         0         0         0         0         0         0         0         0         0         0         0         0         0         0         0         0</td><td>Bookington 2 versus Boo           Home Team Score C           Pts         Game 1         Game 2         Game 3           0         0         0         0         0         0         0         0         0         0         0         0         0         0         0         0         0         0         0         0         0         0         0         0         0         0         0         0         0         0         0         0         0         0         0         0         0         0         0         0         0         0         0         0         0         0         0         0         0         0         0         0         0         0         0         0         0         0         0         0         0         0         0         0         0         0         0         0         0         0         0         0         0         0         0         0         0         0         0         0         0         0         0         0         0         0         0         0         0         0         0         0</td><td>Bookington 2 versus Bookin           Home Team Score Car           Pts         Game 1         Game 3         Game 3</td><td>Bookington 2 versus Bookingto           Home Team Score Card           Pts         Game 1         Game 2         Game 3         Game 3           0         0         0         0         0         0         0         0         0         0         0         0         0         0         0         0         0         0         0         0         0         0         0         0         0         0         0         0         0         0         0         0         0         0         0         0         0         0         0         0         0         0         0         0         0         0         0         0         0         0         0         0         0         0         0         0         0         0         0         0         0         0         0         0         0         0         0         0         0         0         0         0         0         0         0         0         0         0         0         0         0         0         0         0         0         0         0         0         0         0         0         0</td><td>Bookington 2 versus Bookington           Home Team Score Card           Pts         Game 1         Game 2         Game 3         Game 4           0         0         0         0         0         0         0         0         0         0         0         0         0         0         0         0         0         0         0         0         0         0         0         0         0         0         0         0         0         0         0         0         0         0         0         0         0         0         0         0         0         0         0         0         0         0         0         0         0         0         0         0         0         0         0         0         0         0         0         0         0         0         0         0         0         0         0         0         0         0         0         0         0         0         0         0         0         0         0         0         0         0         0         0         0         0         0         0         0         0         0         0</td><td>Bookington 2 versus Bookington 1           Home Team Score Card           Pts         Game 1         Game 2         Game 3         Game 4           0         0         0         0         0         0         0         0         0         0         0         0         0         0         0         0         0         0         0         0         0         0         0         0         0         0         0         0         0         0         0         0         0         0         0         0         0         0         0         0         0         0         0         0         0         0         0         0         0         0         0         0         0         0         0         0         0         0         0         0         0         0         0         0         0         0         0         0         0         0         0         0         0         0         0         0         0         0         0         0         0         0         0         0         0         0         0         0         0         0         0         0         0</td><td>Bookington 2 versus Bookington 1           Home Team Score Card           Pts         Game 1         Game 3         Game 4         Game 1           0         0         0         0         0         0         0         0         0         0         0         0         0         0         0         0         0         0         0         0         0         0         0         0         0         0         0         0         0         0         0         0         0         0         0         0         0         0         0         0         0         0         0         0         0         0         0         0         0         0         0         0         0         0         0         0         0         0         0         0         0         0         0         0         0         0         0         0         0         0         0         0         0         0         0         0         0         0         0         0         0         0         0         0         0         0         0         0         0         <t< td=""><td>Bookington 2 versus Bookington 1           Home Team Score Card           Pts         Game 1         Game 3         Game 4         Game 9           0         0         0         0         0         0         0         0         0         0         0         0         0         0         0         0         0         0         0         0         0         0         0         0         0         0         0         0         0         0         0         0         0         0         0         0         0         0         0         0         0         0         0         0         0         0         0         0         0         0         0         0         0         0         0         0         0         0         0         0         0         0         0         0         0         0         0         0         0         0         0         0         0         0         0         0         0         0         0         0         0         0         0         0         0         0         0         0         0         <t< td=""><td>Bookington 2 versus Bookington 1           Home Team Score Card           Pts         Game 1         Game 2         Game 3         Game 5           O         O         <t< td=""><td>Bookington 2 versus Bookington 1           Home Team Score Card           Pts         Game 1         Game 3         Game 4         Game 5         Pts           0         0         0         0         0         0         0         0         0         0         0         0         0         0         0         0         0         0         0         0         0         0         0         0         0         0         0         0         0         0         0         0         0         0         0         0         0         0         0         0         0         0         0         0         0         0         0         0         0         0         0         0         0         0         0         0         0         0         0         0         0         0         0         0         0         0         0         0         0         0         0         0         0         0         0         0         0         0         0         0         0         0         0         0         0         0         0         0<!--</td--><td>Bookington 2 versus Bookington 1           Home Team Score Card           Pts         Game 1         Game 2         Game 3         Game 4         Game 5         Pts           0         0         0         0         0         0         0         0         0         0         0         0         0         0         0         0         0         0         0         0         0         0         0         0         0         0         0         0         0         0         0         0         0         0         0         0         0         0         0         0         0         0         0         0         0         0         0         0         0         0         0         0         0         0         0         0         0         0         0         0         0         0         0         0         0         0         0         0         0         0         0         0         0         0         0         0         0         0         0         0         0         0         0         0         0         0</td></td></t<></td></t<></td></t<></td></th<> <td>Bookington 2 versus Bookington 1           Home Team Score Card           Pts         Game 1         Game 2         Game 3         Game 4         Game 5         Pts         Away           0         0         0         0         0         0         0         0         1         Frank Jones           0         0         0         0         0         0         0         0         0         0         0         0         0         0         0         0         0         0         0         0         0         0         0         0         0         0         0         0         0         0         0         0         0         0         0         0         0         0         0         0         0         0         0         0         0         0         0         0         0         0         0         0         0         0         0         0         0         0         0         0         0         0         0         0         0         0         0         0         0         0         0         0         <td< td=""></td<></td> | Bookington 2 versus B           Home Team Scor           Pts         Game 1         Game 2         Game 3           0         0         0         0         0         0         0         0         0         0         0         0         0         0         0         0         0         0         0         0         0         0         0         0         0         0         0         0         0         0         0         0         0         0         0         0         0         0         0         0         0         0         0         0         0         0         0         0         0         0         0         0         0         0         0         0         0         0         0         0         0         0         0         0         0         0         0         0         0         0         0         0         0         0         0         0         0         0         0         0         0         0         0         0         0         0         0         0         0         0         0         0 | Bookington 2 versus Boo           Home Team Score C           Pts         Game 1         Game 2         Game 3           0         0         0         0         0         0         0         0         0         0         0         0         0         0         0         0         0         0         0         0         0         0         0         0         0         0         0         0         0         0         0         0         0         0         0         0         0         0         0         0         0         0         0         0         0         0         0         0         0         0         0         0         0         0         0         0         0         0         0         0         0         0         0         0         0         0         0         0         0         0         0         0         0         0         0         0         0         0         0         0         0         0         0         0         0         0         0         0         0         0         0         0 | Bookington 2 versus Bookin           Home Team Score Car           Pts         Game 1         Game 3         Game 3 | Bookington 2 versus Bookingto           Home Team Score Card           Pts         Game 1         Game 2         Game 3         Game 3           0         0         0         0         0         0         0         0         0         0         0         0         0         0         0         0         0         0         0         0         0         0         0         0         0         0         0         0         0         0         0         0         0         0         0         0         0         0         0         0         0         0         0         0         0         0         0         0         0         0         0         0         0         0         0         0         0         0         0         0         0         0         0         0         0         0         0         0         0         0         0         0         0         0         0         0         0         0         0         0         0         0         0         0         0         0         0         0         0         0         0         0 | Bookington 2 versus Bookington           Home Team Score Card           Pts         Game 1         Game 2         Game 3         Game 4           0         0         0         0         0         0         0         0         0         0         0         0         0         0         0         0         0         0         0         0         0         0         0         0         0         0         0         0         0         0         0         0         0         0         0         0         0         0         0         0         0         0         0         0         0         0         0         0         0         0         0         0         0         0         0         0         0         0         0         0         0         0         0         0         0         0         0         0         0         0         0         0         0         0         0         0         0         0         0         0         0         0         0         0         0         0         0         0         0         0         0         0 | Bookington 2 versus Bookington 1           Home Team Score Card           Pts         Game 1         Game 2         Game 3         Game 4           0         0         0         0         0         0         0         0         0         0         0         0         0         0         0         0         0         0         0         0         0         0         0         0         0         0         0         0         0         0         0         0         0         0         0         0         0         0         0         0         0         0         0         0         0         0         0         0         0         0         0         0         0         0         0         0         0         0         0         0         0         0         0         0         0         0         0         0         0         0         0         0         0         0         0         0         0         0         0         0         0         0         0         0         0         0         0         0         0         0         0         0         0 | Bookington 2 versus Bookington 1           Home Team Score Card           Pts         Game 1         Game 3         Game 4         Game 1           0         0         0         0         0         0         0         0         0         0         0         0         0         0         0         0         0         0         0         0         0         0         0         0         0         0         0         0         0         0         0         0         0         0         0         0         0         0         0         0         0         0         0         0         0         0         0         0         0         0         0         0         0         0         0         0         0         0         0         0         0         0         0         0         0         0         0         0         0         0         0         0         0         0         0         0         0         0         0         0         0         0         0         0         0         0         0         0         0 <t< td=""><td>Bookington 2 versus Bookington 1           Home Team Score Card           Pts         Game 1         Game 3         Game 4         Game 9           0         0         0         0         0         0         0         0         0         0         0         0         0         0         0         0         0         0         0         0         0         0         0         0         0         0         0         0         0         0         0         0         0         0         0         0         0         0         0         0         0         0         0         0         0         0         0         0         0         0         0         0         0         0         0         0         0         0         0         0         0         0         0         0         0         0         0         0         0         0         0         0         0         0         0         0         0         0         0         0         0         0         0         0         0         0         0         0         0         <t< td=""><td>Bookington 2 versus Bookington 1           Home Team Score Card           Pts         Game 1         Game 2         Game 3         Game 5           O         O         <t< td=""><td>Bookington 2 versus Bookington 1           Home Team Score Card           Pts         Game 1         Game 3         Game 4         Game 5         Pts           0         0         0         0         0         0         0         0         0         0         0         0         0         0         0         0         0         0         0         0         0         0         0         0         0         0         0         0         0         0         0         0         0         0         0         0         0         0         0         0         0         0         0         0         0         0         0         0         0         0         0         0         0         0         0         0         0         0         0         0         0         0         0         0         0         0         0         0         0         0         0         0         0         0         0         0         0         0         0         0         0         0         0         0         0         0         0         0<!--</td--><td>Bookington 2 versus Bookington 1           Home Team Score Card           Pts         Game 1         Game 2         Game 3         Game 4         Game 5         Pts           0         0         0         0         0         0         0         0         0         0         0         0         0         0         0         0         0         0         0         0         0         0         0         0         0         0         0         0         0         0         0         0         0         0         0         0         0         0         0         0         0         0         0         0         0         0         0         0         0         0         0         0         0         0         0         0         0         0         0         0         0         0         0         0         0         0         0         0         0         0         0         0         0         0         0         0         0         0         0         0         0         0         0         0         0         0</td></td></t<></td></t<></td></t<> | Bookington 2 versus Bookington 1           Home Team Score Card           Pts         Game 1         Game 3         Game 4         Game 9           0         0         0         0         0         0         0         0         0         0         0         0         0         0         0         0         0         0         0         0         0         0         0         0         0         0         0         0         0         0         0         0         0         0         0         0         0         0         0         0         0         0         0         0         0         0         0         0         0         0         0         0         0         0         0         0         0         0         0         0         0         0         0         0         0         0         0         0         0         0         0         0         0         0         0         0         0         0         0         0         0         0         0         0         0         0         0         0         0 <t< td=""><td>Bookington 2 versus Bookington 1           Home Team Score Card           Pts         Game 1         Game 2         Game 3         Game 5           O         O         <t< td=""><td>Bookington 2 versus Bookington 1           Home Team Score Card           Pts         Game 1         Game 3         Game 4         Game 5         Pts           0         0         0         0         0         0         0         0         0         0         0         0         0         0         0         0         0         0         0         0         0         0         0         0         0         0         0         0         0         0         0         0         0         0         0         0         0         0         0         0         0         0         0         0         0         0         0         0         0         0         0         0         0         0         0         0         0         0         0         0         0         0         0         0         0         0         0         0         0         0         0         0         0         0         0         0         0         0         0         0         0         0         0         0         0         0         0         0<!--</td--><td>Bookington 2 versus Bookington 1           Home Team Score Card           Pts         Game 1         Game 2         Game 3         Game 4         Game 5         Pts           0         0         0         0         0         0         0         0         0         0         0         0         0         0         0         0         0         0         0         0         0         0         0         0         0         0         0         0         0         0         0         0         0         0         0         0         0         0         0         0         0         0         0         0         0         0         0         0         0         0         0         0         0         0         0         0         0         0         0         0         0         0         0         0         0         0         0         0         0         0         0         0         0         0         0         0         0         0         0         0         0         0         0         0         0         0</td></td></t<></td></t<> | Bookington 2 versus Bookington 1           Home Team Score Card           Pts         Game 1         Game 2         Game 3         Game 5           O         O <t< td=""><td>Bookington 2 versus Bookington 1           Home Team Score Card           Pts         Game 1         Game 3         Game 4         Game 5         Pts           0         0         0         0         0         0         0         0         0         0         0         0         0         0         0         0         0         0         0         0         0         0         0         0         0         0         0         0         0         0         0         0         0         0         0         0         0         0         0         0         0         0         0         0         0         0         0         0         0         0         0         0         0         0         0         0         0         0         0         0         0         0         0         0         0         0         0         0         0         0         0         0         0         0         0         0         0         0         0         0         0         0         0         0         0         0         0         0<!--</td--><td>Bookington 2 versus Bookington 1           Home Team Score Card           Pts         Game 1         Game 2         Game 3         Game 4         Game 5         Pts           0         0         0         0         0         0         0         0         0         0         0         0         0         0         0         0         0         0         0         0         0         0         0         0         0         0         0         0         0         0         0         0         0         0         0         0         0         0         0         0         0         0         0         0         0         0         0         0         0         0         0         0         0         0         0         0         0         0         0         0         0         0         0         0         0         0         0         0         0         0         0         0         0         0         0         0         0         0         0         0         0         0         0         0         0         0</td></td></t<> | Bookington 2 versus Bookington 1           Home Team Score Card           Pts         Game 1         Game 3         Game 4         Game 5         Pts           0         0         0         0         0         0         0         0         0         0         0         0         0         0         0         0         0         0         0         0         0         0         0         0         0         0         0         0         0         0         0         0         0         0         0         0         0         0         0         0         0         0         0         0         0         0         0         0         0         0         0         0         0         0         0         0         0         0         0         0         0         0         0         0         0         0         0         0         0         0         0         0         0         0         0         0         0         0         0         0         0         0         0         0         0         0         0         0 </td <td>Bookington 2 versus Bookington 1           Home Team Score Card           Pts         Game 1         Game 2         Game 3         Game 4         Game 5         Pts           0         0         0         0         0         0         0         0         0         0         0         0         0         0         0         0         0         0         0         0         0         0         0         0         0         0         0         0         0         0         0         0         0         0         0         0         0         0         0         0         0         0         0         0         0         0         0         0         0         0         0         0         0         0         0         0         0         0         0         0         0         0         0         0         0         0         0         0         0         0         0         0         0         0         0         0         0         0         0         0         0         0         0         0         0         0</td> | Bookington 2 versus Bookington 1           Home Team Score Card           Pts         Game 1         Game 2         Game 3         Game 4         Game 5         Pts           0         0         0         0         0         0         0         0         0         0         0         0         0         0         0         0         0         0         0         0         0         0         0         0         0         0         0         0         0         0         0         0         0         0         0         0         0         0         0         0         0         0         0         0         0         0         0         0         0         0         0         0         0         0         0         0         0         0         0         0         0         0         0         0         0         0         0         0         0         0         0         0         0         0         0         0         0         0         0         0         0         0         0         0         0         0 | Bookington 2 versus Bookington 1           Home Team Score Card           Pts         Game 1         Game 2         Game 3         Game 4         Game 5         Pts         Away           0         0         0         0         0         0         0         0         1         Frank Jones           0         0         0         0         0         0         0         0         0         0         0         0         0         0         0         0         0         0         0         0         0         0         0         0         0         0         0         0         0         0         0         0         0         0         0         0         0         0         0         0         0         0         0         0         0         0         0         0         0         0         0         0         0         0         0         0         0         0         0         0         0         0         0         0         0         0         0         0         0         0         0         0 <td< td=""></td<> |

Figure 23 - Score card view when opponents have already entered their score card

As the second Team Captain you can enter you scores as normal or if you agree with the other team's entries you can click on the 'Copy Scores...' button, which will copy all of the scores and player names to your card. You will need to enter the date a usual and then click on the 'Verify and Enter Scores' button. Again, you will need to double check and confirm that you wish to enter the scores. At this stage the system will check for any potential errors and penalties that need to be applied. In this case, the system has discovered that the player at String 3 on the home team has played out of order. You will also receive a message that informs you that the scores have been accepted. As both teams are from the same club, you have also been notified that you should send the hand written score card (completed directly after the fixture and signed by both captains) by post to the League Secretary.

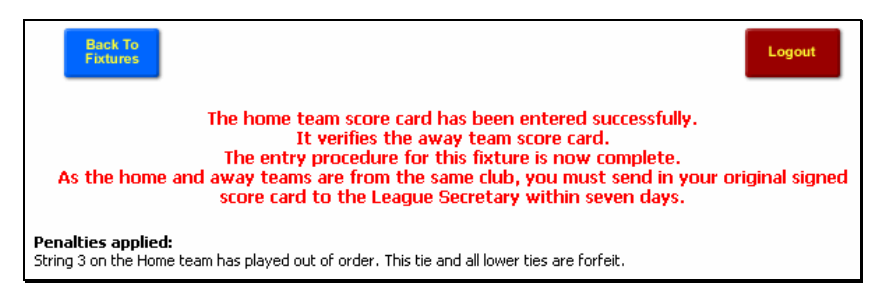

Figure 24 - Penalties applied as a result of entering a score card with a player out of order

Please note that scores are only included in divisional tables when the scores have been verified and agreed by both teams. In the event of a disagreement the scores will not be entered until the League Secretary has judged what the score should be and entered the final scores online.

#### **Checking Player Eligibility**

For future matches, as the Team Captain, you can check whether your planned team is likely to incur any penalties. To check eligibility, click on the 'Check Eligibility' button on the Fixtures page.

It should be remembered that this is only valid at the time of checking and that if you performed the same check a day later the result might be different. This may be because, in the interim, a player has played a match for a higher team and is now not eligible to play for your team. The figure below shows an example eligibility report.

| Score Card - Cameronshire                                                                                         |        |
|----------------------------------------------------------------------------------------------------|--------|
| Back To<br>Fixtures                                                                                               | Logout |
| Eligibility Report                                                                                                |        |
| Penalties applied:<br>String 3 on the Away team has played out of order. This tie and all lower ties are forfeit. |        |

Figure 25 - Eligibility report

#### **Adding Players**

Although the Player Registration List of club players is normally maintained by the Club Administrator, each Team Captain can add players to the list. This is allowed so that if a team is short of players, the Captain can add players at short notice before the match is played. Please note that penalties are applied if players are registered after the start of the match.

To add players you should click on the 'Player Registration Lists (Ranks)' blue button. You should then add the Players name, select their ranking position and optionally enter their Membership and Phone numbers before clicking on the Add button.

|                                   | League S                         | etup -    | Cameronshire                       | e                                 |               |     |
|-----------------------------------|----------------------------------|-----------|------------------------------------|-----------------------------------|---------------|-----|
| res & Player<br>Cards Lists (Rank | n<br>s)                          |           |                                    |                                   | Cogot         | it  |
|                                   | Cameronshi                       | re - Bo   | okington - Playe                   | rs                                |               |     |
| 1. Frank Jone<br>999999           | s - Nominated to Bookin          | gton 1 (: | String 1), Member. Nu              | m. 123456, Tel. 0                 | 1999          |     |
| 2. Kevin Pool                     | - Nominated to Booking           | ton 1 (St | ring 2), Member. Num               | . , Tel.                          | 1             |     |
| 3. Neville Mar                    | tins - Nominated to Boo          | kington   | 1 (String 3), Member.              | Num. , Tel.                       |               |     |
| 4. Emma Upt                       | <b>on</b> - Not nominated for te | am, Mem   | ber. Num. , Tel.                   |                                   |               |     |
| 5. Hugh Gibb                      | s - Nominated to Booking         | gton 1 (S | ötring 4), Member. Nu              | m. , Tel.                         |               |     |
| 6. Richy Gibs                     | DN - Nominated to Booki          | ngton 2   | (String 1), Member. N              | lum. , Tel.                       |               |     |
| 7. Phil Gibbs                     | Nominated to Bookingt            | on 1 (Str | ing 5), Member. Num.               | , Tel.                            |               |     |
| 8. Sophie Tro                     | tter - Not nominated for         | team, Me  | ember. Num. , Tel.                 |                                   |               |     |
| 9. Mark Woo                       | a - Nominated to Booking         | gton 2 (S | String 2), Member, Nu              | m., Tel.                          |               |     |
| 10. Gary Reit                     | rco. Nominated for tean          | n, Membe  | r. Num., Tel.<br>(String 2) Mombor | Num Tal                           |               |     |
| 12 Barry Sne                      | Incer - Nominated to BOOK        | angcon z  | 2 (String 3), Member.              | Num Tel                           |               |     |
| 13. Sean Rol                      | inson - Not nominated f          | or team.  | Member, Num. , Tel.                | riddini y ron                     |               |     |
| 14. Len Benja                     | amin - Nominated to Boo          | kington   | 2 (String 5), Member               | , Num. , Tel.                     |               |     |
| 15. Rory Tho                      | mas - Not nominated for          | team, Me  | mber. Num. , Tel.                  |                                   |               |     |
|                                   |                                  |           |                                    |                                   | 0 <u>2</u> )  |     |
|                                   |                                  | Setup     | Options                            |                                   |               |     |
| Player Name                       | Rank                             |           | Nominated Team                     | National Squash<br>Membership No. | Telephone No. |     |
|                                   | At Bottom                        | ~         | Not nominated 💌                    |                                   |               |     |
|                                   | At Bottom                        | Y         | Not nominated 💌                    |                                   |               | Add |
|                                   | At Bottom                        | ¥         | Not nominated 😒                    |                                   |               | ]   |
|                                   | At Bottom                        | ×         | Not nominated 💌                    |                                   |               |     |
|                                   | At Bottom                        | ~         | Not nominated 💌                    |                                   | -             |     |

Figure 26 - Adding a player when logged on as the Team Captain

# **Club Administrator**

The Club Administrator's main role is to maintain the Player Registration List or ranking list for their club. They must also confirm and accept the fixture list on behalf of their club and they can also enter score cards for any of their teams.

When you log on as the Club Administrator, the first page shown is the Player Registration List. Here you can add, remove or modify players' details as described in Chapter 1. There are certain times during the season when you can change rankings and nominations and you will see a message, displayed in red, describing what you are able to do at that time.

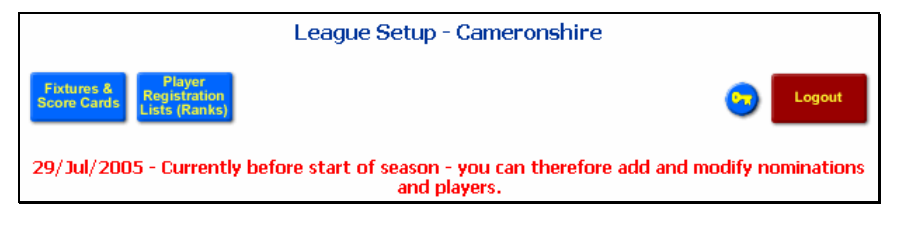

Figure 27 - Message shown to Club Administrator when logged on

Before the season starts you can add and remove players from the list and modify their ranking and nomination to a team. The League Secretary can set up two windows during the season when rankings can be changed and one window when nomination can be changed. At all other times the Club Administrator can only add players.

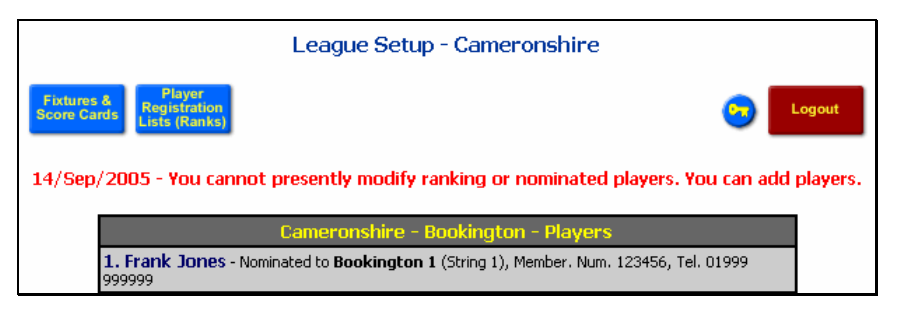

Figure 28 - Normal message shown during the season but outside of the change windows

The other pages available to the Club Administrator can be accessed via the 'Fixtures & Score Cards' blue button. From here the Club Administrator can confirm the fixtures, view fixtures, check eligibility of players and enter score cards (see Figure 29).

|                                                | League Setup - Cameronshire          |                   |
|------------------------------------------------|--------------------------------------|-------------------|
| Fixtures & Player<br>Score Cards Lists (Ranks) |                                      | Cogout            |
|                                                | Click to confirm dates of fixtures   |                   |
|                                                | Cameronshire - Bookington - Fixtures |                   |
| Mon 12 Sep 2005 19:30                          | Bookington 2 versus Bookington 1     |                   |
| Tue 13 Sep 2005 19:30                          | Bookington 3 versus Bookington 4     | Enter Score Card  |
| Wed 14 Sep 2005 19:30                          | Bookington 5 versus Bookington 6     | Enter Score Card  |
| Mon 26 Sep 2005 19:30                          | Bookington 1 versus Keystone 1       | Enter Score Card  |
| Tue 27 Sep 2005 19:30                          | Bookington 4 versus Keystone 2       | Check Eligibility |
| Tue 27 Sep 2005 19:30                          | Spoonbury 1 versus Bookington 2      | Check Eligibility |
| Wed 28 Sep 2005 19:30                          | Bookington 6 versus Fuselly 1        | Check Eligibility |

Figure 29 - Club Administrator's fixture page

If the fixtures are still waiting to be confirmed for the season then a button will be shown above the fixture list. You should click on this button when you are happy with your fixture list and do not require any changes. This should be done before the season starts, otherwise penalty points (5 points per week or part week) will be applied to all of the teams in the club.

Scores are entered and eligibility checked in the same way as for Team Captains (see previous section). The only difference is that when a Club Administrator enters the scores for a fixture where both teams are from their club, the score card is automatically verified, i.e. there is no need to enter the score card twice from the home and away perspective.

#### League Secretary

The League Secretary may also enter score cards and check eligibility. When the League Secretary enters a score card the scores are automatically verified and entered into the results tables. The League Secretary should only need to enter scores when there is a dispute between the home and away recorded scores. If there is a dispute the League Secretary will receive a message describing the dispute.

#### Messages

To view these messages, click on the 'League Secretary Messages' blue button.

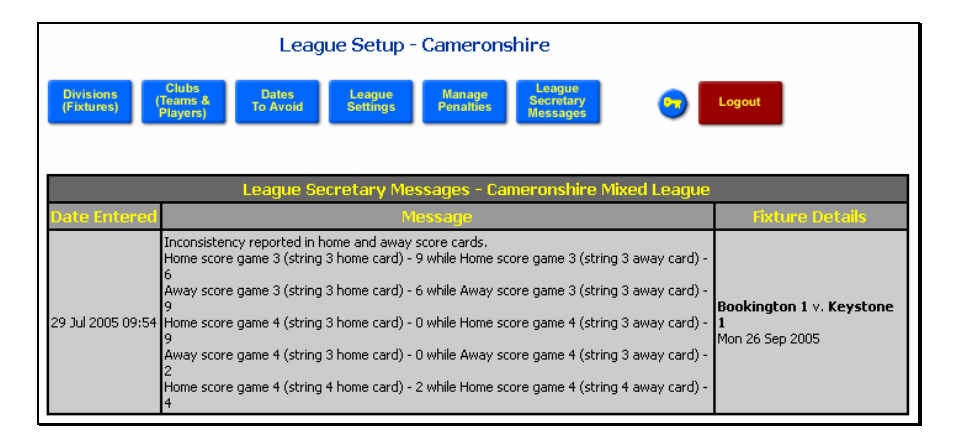

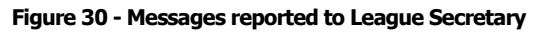

#### **Penalties**

To view, override or add penalties, click on the 'Manage Penalties' blue button.

You can use the Manage Penalties page to:

- Override a penalty click on the Override blue button. The penalty will then be displayed with a pink background and then penalty will not be applied to the results table
- Reapply a penalty that has been overridden previously click on the 'Reapply' red button. The penalty will then be shown with an orange background and the points deduction will be applied to the results table.
- Manually add a penalty. There are two ways to add a penalty, to an individual team or to a club, i.e. all teams within that club. To add the penalty type the description in the appropriate textbox (i.e. upper for teams and lower for clubs), select the number of points from the drop-down list, select the team or club from the appropriate drop-down list and then click on the 'Add Penalty' button.
- Delete a previously entered manual penalty select the penalty from the drop-down list and then click on the 'Delete Penalty' button.

|                         | League Setup - Cameron                                                                         | shire                           |          |                                     |                        |          |
|-------------------------|------------------------------------------------------------------------------------------------|---------------------------------|----------|-------------------------------------|------------------------|----------|
| Divisions<br>(Fixtures) | Clubs<br>(Teams & Dates<br>Players) Dates<br>To Avoid Settings Penalties                       | League<br>Secretary<br>Messages |          | Logout                              |                        |          |
|                         | Penalties - Cameronshi                                                                         | ire Mixed Lea                   | gue      |                                     |                        |          |
|                         | Description                                                                                    | Team                            | Pts      |                                     |                        | Overnie  |
| 29 Jul 2005<br>10:27    | Team did not provide enough referees                                                           | Bookington<br>1                 | 2        | _                                   |                        | Reapply  |
| 28 Jul 2005<br>16:25    | String 3 on the Home team has played out of order. This tie<br>and all lower ties are forfeit. | Bookington<br>2                 | 5        | Bookingto<br>Bookingt<br>Mon 12 Sep | n 2 v.<br>on 1<br>2005 | Override |
| 1                       | Background colour indicates that the penalty stands.                                           |                                 |          |                                     |                        |          |
|                         | Background colour indicates that the penalty has been over                                     | erridden by the Le              | ague Sec | retary.                             |                        |          |
|                         | Add Penalties M                                                                                | lanually                        |          |                                     |                        |          |
|                         | Description                                                                                    | Pak                             | its Tea  | am Or Club                          | Acti                   | in (     |
| Violent                 | conduct on court                                                                               | 5                               | Y Key    | Teams<br>stone 1 💌                  | Add                    | Penalty  |
|                         |                                                                                                | 1                               | Boo      | Clubs<br>okington 💌                 | Add                    | Penalty  |
|                         | 29 Jul 2005 10:27 - Team did not provide enoug                                                 | h referees 🔽                    |          |                                     | Delete                 | Penalty  |

Figure 31 - View, add, override and remove penalties

Chapter 3

# **World View of League**

#### Viewing fixtures, results, ranking and player statistics.

he remainder of the NineNil system does not require a password to log on and can be viewed by the world at large. NineNil allows the public to view fixtures, verified score cards, divisional tables, ranking lists and player statistics.

To access the world view go to the league access page and then click on the appropriate blue button. Fixtures and tables are available per division while rankings and players statistics are per league.

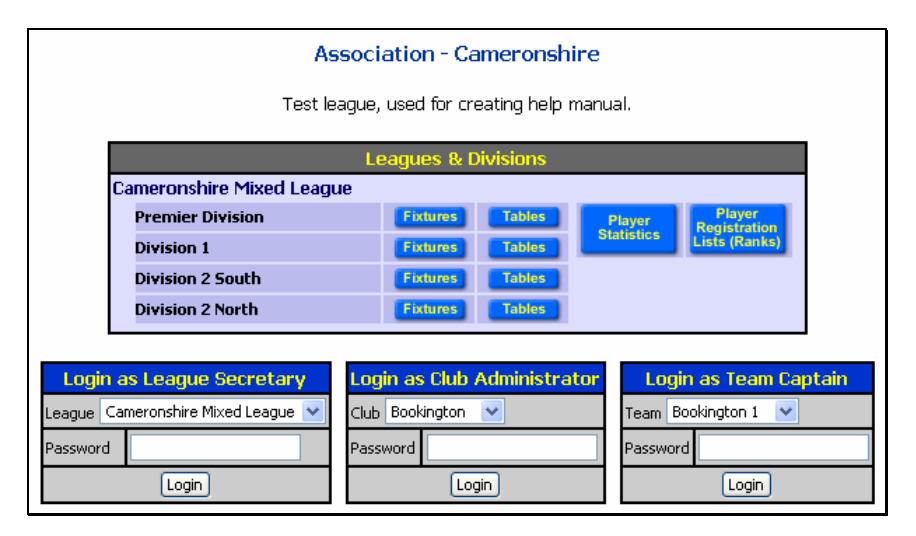

Figure 32 - League access page with world view links

#### **Fixtures and score cards**

When you first view the Fixtures page, the Fixtures will be displayed for the associated Division (see above). You can use the Options panel to select fixtures for a different division, a team or home fixtures for a club. The figure below shows the Fixtures for a team. There is a link in the title of the fixtures table that allows you to print out 6 copies of the fixture list which is useful for handing out to the players in the team.

| Fixtures<br>(Scores) T        | vision Player Player<br>ables Statistics Lists (Ranks) | League<br>Home              |
|-------------------------------|--------------------------------------------------------|-----------------------------|
|                               | Options                                                |                             |
| Divisions<br>ision 1 🖌 (View) | Clubs (Home Matches Only)<br>Clennon Valley 💉 View     | Teams<br>Clennon 1 🛛 🛛 View |
|                               | Division 1 - Fixtures                                  |                             |
| Mon 04 Jul 2005 19:30         | Clennon 1 versus Clennon 2<br>17 - 6                   | View Score Card             |
| Wed 06 Jul 2005 19:30         | OldWay I versus Park Panthers<br>5 - 18                | View Score Card             |
| Mon 11 Jul 2005 19:30         | Clennon 2 versus OldWay I<br>17 - 7                    | View Score Card             |
| Tue 12 Jul 2005 19:30         | Park Panthers versus Clennon 1<br>3 - 18               | View Score Card             |
| Mon 18 Jul 2005 19:30         | Clennon 1 versus OldWay I<br>16 - 7                    | View Score Card             |
| Tue 19 Jul 2005 19:30         | Park Panthers versus Clennon 2<br>19 - 5               | View Score Card             |
| Mon 08 Aug 2005 19:30         | Clennon 2 versus Clennon 1                             |                             |
| Tue 09 Aug 2005 19:30         | Park Panthers versus OldWay I                          |                             |
| Mon 15 Aug 2005 19:30         | Clennon 1 versus Park Panthers                         |                             |
| Wed 17 Aug 2005 19:30         | OldWay I versus Clennon 2                              |                             |
| Mon 22 Aug 2005 19:30         | Clennon 2 versus Park Panthers                         |                             |
| Wed 24 Aug 2005 19:30         | OldWay I versus Clennon 1                              |                             |

Figure 33 - World view of fixtures per division

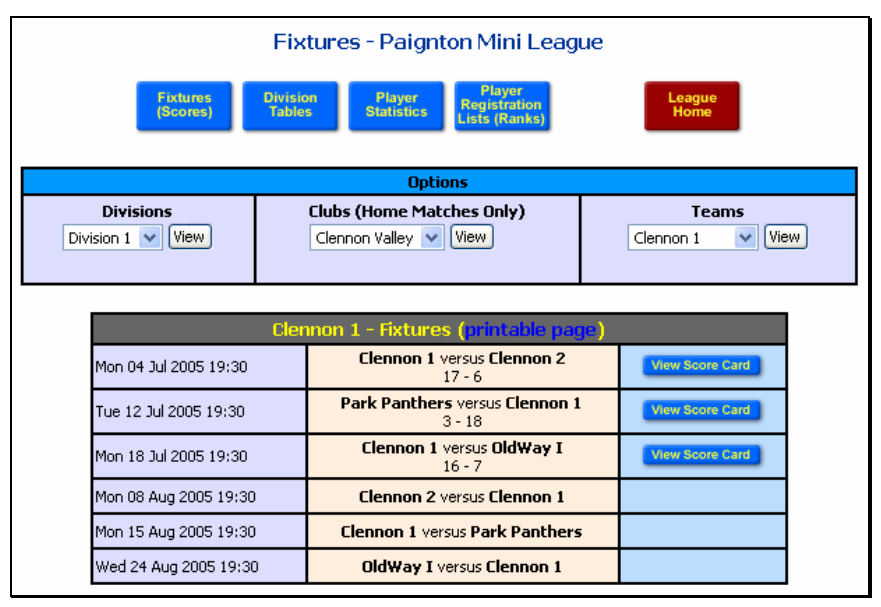

| Figure 34 | - Team | view | of | fixtures |
|-----------|--------|------|----|----------|
|-----------|--------|------|----|----------|

| Division 1<br>Clennon 1<br>Fixtures 200                                                                       | 5                                                                                       |                                                                                              | Divi<br>Cler<br>Fixtur                                | sio<br>no<br>res 2                     | n 1<br>n 1<br>2005                                             |                                                            |                                                                                              |
|----------------------------------------------------------------------------------------------------|-----------------------------------------------------------------------------------------|----------------------------------------------------------------------------------------------|-------------------------------------------------------|----------------------------------------|----------------------------------------------------------------|------------------------------------------------------------|----------------------------------------------------------------------------------------------|
| Venue Day Dat<br>Home Mon Jul<br>Away Tue Jul<br>Home Mon Jul<br>Away Mon Aug<br>Home Mon Aug<br>Away Wed Aug | e Time<br>4 19:30<br>12 19:30<br>18 19:30<br>8 19:30<br>8 19:30<br>15 19:30<br>24 19:30 | Opponent<br>Clennon 2<br>Park Panthers<br>OldWay I<br>Clennon 2<br>Park Panthers<br>OldWay I | Venue<br>Home<br>Away<br>Home<br>Away<br>Home<br>Away | Day<br>Mon<br>Tue<br>Mon<br>Mon<br>Won | Date<br>Jul 4<br>Jul 12<br>Jul 18<br>Aug 8<br>Aug 15<br>Aug 24 | Time<br>19:30<br>19:30<br>19:30<br>19:30<br>19:30<br>19:30 | Opponent<br>Clennon 2<br>Park Panthers<br>OldWay I<br>Clennon 2<br>Park Panthers<br>OldWay I |

#### Figure 35 - Printable fixture list

From the fixtures view you can also view the score card for a completed match. Simply click on the 'View Score Card' blue button. An example card in shown below.

|    | Clennon 1 versus Clennon 2 (Mon 04 Jul 2005 19:30) |                                                   |  |     |      |  |     |   |  |                   |      |     |   |     |      |     |    |              |
|----|----------------------------------------------------|---------------------------------------------------|--|-----|------|--|-----|---|--|-------------------|------|-----|---|-----|------|-----|----|--------------|
|    |                                                    |                                                   |  |     |      |  |     |   |  |                   |      |     |   |     |      |     |    |              |
|    | Score Card                                         |                                                   |  |     |      |  |     |   |  |                   |      |     |   |     |      |     |    |              |
|    | Home                                               | Pts                                               |  | Gan | ne 1 |  | Gan |   |  | Gan               | ie 3 | Gan |   | Gan | ne 5 | Pts |    | Away         |
| 1. | Will Stone                                         | 0                                                 |  | 2   | 9    |  | 6   | 9 |  | 7                 | 9    | 0   | 0 | 0   | 0    | 3   | 1. | Jack Meavy   |
| 2. | George Banks                                       | 3                                                 |  | 9   | 8    |  | 9   | 6 |  | 5                 | 9    | 9   | 6 | 0   | 0    | 1   | 2. | Kevin Harper |
| з. | Harry Stover                                       | 3                                                 |  | 9   | 3    |  | 9   | 5 |  | 9                 | 3    | 0   | 0 | 0   | 0    | 0   | з. | Jon LeBlanc  |
| 4. | Alan Dennis                                        | з                                                 |  | 7   | 9    |  | 9   | 6 |  | 7                 | 9    | 9   | 5 | 9   | 0    | 2   | 4. | Matt Garvey  |
| 5. | Peter Stokes                                       | 3                                                 |  | 9   | 1    |  | 9   | 6 |  | 9                 | 2    | 0   | 0 | 0   | 0    | 0   | 5. | Mike Shaw    |
| 5  | 5 or 0 pts win/lose 5 0 5 or 0 pts win/lose        |                                                   |  |     |      |  |     |   |  | or 0 pts win/lose |      |     |   |     |      |     |    |              |
|    | Home Total                                         | me Total 17 Date Played: 04 Jul 2005 6 Away Total |  |     |      |  |     |   |  |                   |      |     |   |     |      |     |    |              |

Figure 36 - World view of score card

# **Division Tables**

To view results tables click on the 'Division Tables' blue button or click on the appropriate Table blue button on the League access page (Figure 2).

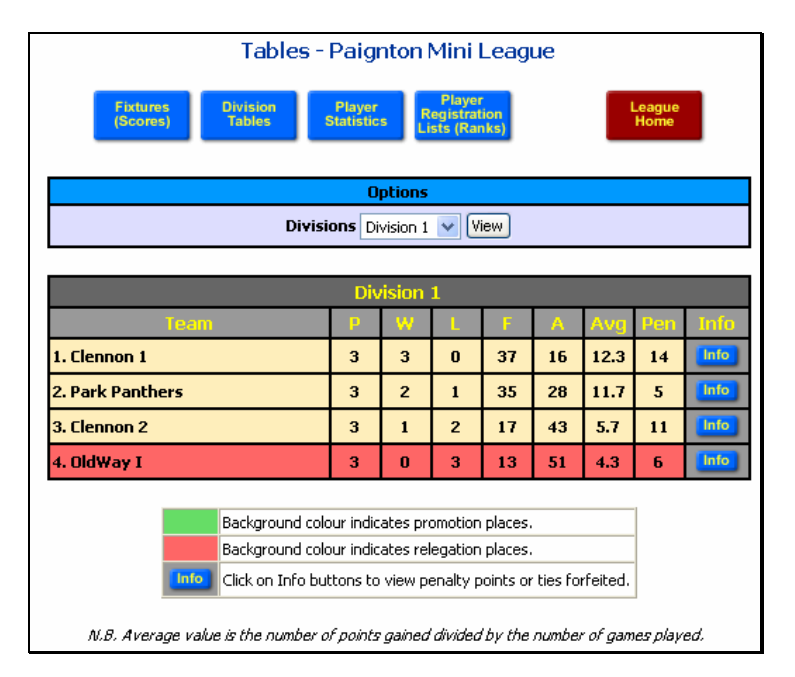

Figure 37 - World view of results tables

The table shown above is for a division of 4 teams. Any teams with a green or red background indicate that they are in the promotion or relegation zones respectively. The ordering in the table is determined by the number of points 'For', followed by the number of games won, followed by the inverse of the number of points 'Against'.

The average value shown in the table is determined by calculating the number of points 'For' divided by the number of games played.

You can click on the blue 'Info' button to view more information about any penalties that may have been applied to a team (see Figure 38).

|                    | Penalty Information - Example Leagues                                                   |                                                         |             |  |  |  |  |  |  |  |  |
|--------------------|-----------------------------------------------------------------------------------------|---------------------------------------------------------|-------------|--|--|--|--|--|--|--|--|
|                    | Fixtures Division Tables Player Statistics Player Registration Lists (Ranks)            |                                                         |             |  |  |  |  |  |  |  |  |
|                    | Penalty Points and Forfeit Ties - Clennon 1                                             |                                                         |             |  |  |  |  |  |  |  |  |
| Points<br>Deducted | Reason                                                                                  | Fixture                                                 | Date        |  |  |  |  |  |  |  |  |
| 5                  | Late payment of squash membership fees                                                  |                                                         | 21 Jul 2005 |  |  |  |  |  |  |  |  |
| 3                  | Away team failed to complete or verify online score card within 7 days of fixture date. | Park Panthers v. Clennon 1<br>Tue 12 Jul 2005           | 22 Jul 2005 |  |  |  |  |  |  |  |  |
| 3                  | Home team failed to complete or verify online score card within 4 days of fixture date. | <b>Clennon 1</b> v. <b>Clennon 2</b><br>Mon 04 Jul 2005 | 22 Jul 2005 |  |  |  |  |  |  |  |  |
| 3                  | Home team failed to complete or verify online score card within 4 days of fixture date. | Clennon 1 v. OldWay I<br>Mon 18 Jul 2005                | 22 Jul 2005 |  |  |  |  |  |  |  |  |
|                    | Background colour indicates that penalty has been waived by the League Secretary,       |                                                         |             |  |  |  |  |  |  |  |  |

Figure 38 - World view of penalties applied to a team

### **Player Statistics**

To view Player Statistics, click on the blue 'Player Statistics' button.

| Statistics - Paignton Mini League                         |                                         |  |  |  |  |  |  |  |  |  |
|-----------------------------------------------------------|-----------------------------------------|--|--|--|--|--|--|--|--|--|
| Fixtures<br>(Scores) Division Player<br>Tables Statistics | Player<br>Registration<br>Lists (Ranks) |  |  |  |  |  |  |  |  |  |
| Select Player and Click                                   | View to Display Statistics              |  |  |  |  |  |  |  |  |  |
| A - E George Banks 💉 View                                 | F - K Jim French 🛛 💙 View               |  |  |  |  |  |  |  |  |  |
| L - P Jon LeBlanc 🛛 🗸 View                                | Q - U Mike Shaw 🗸 View                  |  |  |  |  |  |  |  |  |  |
| V - Z Chris West 🛛 🖌 View                                 |                                         |  |  |  |  |  |  |  |  |  |

Figure 39 - Player statistics page

When you first view the Player Statistics page you will see a series of drop-down list containing the names of all of the players registered to play in the leagues. The names are sorted alphabetically and are split into five separate list, A-E, F-K, L-P, Q-U and V-Z. To view the statistics for a player, select the players name from one of the drop-down list and then click on the View button next to that list.

The statistics for a player show the results of all of the matches they have played plus a count of the games they have played for each team (e.g. they may have played as a substitute for a higher team). Below the list of match results is a table showing their overall statistics, including number of games played, won etc. The average values in this table is calculated using the difference of points for and points against, divided by the number of games played and plus the number of games won.

The statistics of the chosen player can be compared to others in their team by clicking on the blue 'Team' button in the title bar of the table. Similarly, the statistics can be compared to the same string numbers in their division, or all players in their division, club or league by clicking on the appropriate blue button.

| Teams - Jon LeBlanc (Nominated to Clennon 2)            |                               |          |                                                              |           |         |       |     |      |  |  |
|---------------------------------------------------------|-------------------------------|----------|--------------------------------------------------------------|-----------|---------|-------|-----|------|--|--|
| First Half of Seaso                                     | Second Half of Season         |          |                                                              |           |         |       |     |      |  |  |
| Clennon 2 - played 2 matches                            |                               |          | Clennor                                                      | n 2 - pla | yed 1 m | natch |     |      |  |  |
| Ī                                                       | Match                         | ies - J  | lon Le                                                       | Blanc     |         |       |     |      |  |  |
| Fixture                                                 |                               |          |                                                              |           | N       | 1atch |     |      |  |  |
| Clennon 1 (17) versus Clenno<br>Mon 04 Jul 2005 19:30   | on 2 (6                       | 5)       | Harry Stover (3) versus Jon LeBlanc (0)<br>9-3 9-5 9-3       |           |         |       |     |      |  |  |
| Clennon 2 (17) versus OldWa<br>Mon 11 Jul 2005 19:30    | ay I (7                       | )        | Jon LeBlanc (3) versus Gary Billings (1)<br>9-7 9-4 4-9 9-5  |           |         |       |     |      |  |  |
| Park Panthers (19) versus Cler<br>Tue 19 Jul 2005 19:30 | non 2                         | (5)      | Jim French (3) versus Jon LeBlanc (2)<br>9-8 7-9 9-4 5-9 9-3 |           |         |       |     |      |  |  |
|                                                         |                               |          |                                                              |           |         |       |     |      |  |  |
| S                                                       | tatist                        | tics - I | Jon Le                                                       | Blanc     | :       |       |     |      |  |  |
| By Team By String By Division By Club By League         |                               |          |                                                              |           |         |       |     |      |  |  |
| Player Name                                             | Player Name P W               |          |                                                              |           |         |       | Wik | Info |  |  |
| 1. Jon LeBlanc (String 3)                               | 1. Jon LeBlanc (String 3) 3 1 |          |                                                              |           |         | 0.3   | 0   |      |  |  |

Figure 40 - World view of player statistics

| Statistics - Clennon Valley |      |        |       |      |     |       |      |      |
|-----------------------------|------|--------|-------|------|-----|-------|------|------|
| By Team By St               | ring | By Div | ision | Ву С | lub | By Le | ague |      |
| Player Name                 | P    | W      | L     | F    | A   | Avg   | Wlk  | Info |
| 1. Peter Stokes (String 5)  | 3    | 3      | 0     | 9    | 0   | 6.0   | 0    |      |
| 2. Harry Stover (String 3)  | 3    | 3      | 0     | 9    | 1   | 5.7   | 0    |      |
| 3. Jack Meavy (String 1)    | 3    | 3      | 0     | 9    | 2   | 5.3   | 0    |      |
| 4. George Banks (String 2)  | 3    | 2      | 1     | 7    | 4   | 3.0   | 0    |      |
| 5. Alan Dennis (String 4)   | 3    | 2      | 1     | 7    | 5   | 2.7   | 0    |      |
| 6. Matt Garvey (String 4)   | 3    | 1      | 2     | 5    | 6   | 0.7   | 0    |      |
| 7. Jon LeBlanc (String 3)   | 3    | 1      | 2     | 5    | 7   | 0.3   | 0    |      |
| 8. Will Stone (String 1)    | 3    | 1      | 2     | 4    | 6   | 0.3   | 0    |      |
| 9. Kevin Harper (String 2)  | 3    | 0      | 3     | 3    | 9   | -2.0  | 0    |      |
| 10. Mike Shaw (String 5)    | 3    | 0      | 3     | 1    | 9   | -2.7  | 0    |      |

Figure 41 - Comparing Jon LeBlanc's statistics to all the players in his club

Please note that the Team and String buttons are only available for players that are nominated to a particular team.

# **Player Registration Lists**

The Player Registration List can be accessed by clicking on the 'Player Registration Lists (Ranks)' blue button. Select a club from the drop-down list and click on the View button.

|         | Player Registration List - Paignton Mini League           |                                      |  |  |  |  |  |  |  |  |  |
|---------|-----------------------------------------------------------|--------------------------------------|--|--|--|--|--|--|--|--|--|
| F<br>(S | xtures Division Player Re<br>cores) Tables Statistics Lit | Player<br>egistration<br>sts (Ranks) |  |  |  |  |  |  |  |  |  |
|         | Select Club to View Player Registration List (Rankings)   |                                      |  |  |  |  |  |  |  |  |  |
|         | Clubs Preston View                                        |                                      |  |  |  |  |  |  |  |  |  |
|         |                                                           |                                      |  |  |  |  |  |  |  |  |  |
|         | Player Registration L                                     | ist - Preston                        |  |  |  |  |  |  |  |  |  |
| Rank    | Player Name                                               | Nominated Team                       |  |  |  |  |  |  |  |  |  |
| 1.      | Rob Clark                                                 | Preston 1 (String 1)                 |  |  |  |  |  |  |  |  |  |
| 2.      | Ricky Bridge                                              |                                      |  |  |  |  |  |  |  |  |  |
| 3.      | Wayne Stockton                                            | Preston 1 (String 2)                 |  |  |  |  |  |  |  |  |  |
| 4.      | Will Browning                                             | Preston 1 (String 3)                 |  |  |  |  |  |  |  |  |  |
| 5.      | Stewart Morrison                                          |                                      |  |  |  |  |  |  |  |  |  |
| 6.      | Adrian Devonshire                                         |                                      |  |  |  |  |  |  |  |  |  |
| 7.      | Andy Southfield                                           | Preston 1 (String 4)                 |  |  |  |  |  |  |  |  |  |
| 8.      | Pippa Jackson                                             | Preston 1 (String 5)                 |  |  |  |  |  |  |  |  |  |

Figure 42 - Ranking list for a club

That's about it apart from to say 'enjoy your squash and have a good season'.